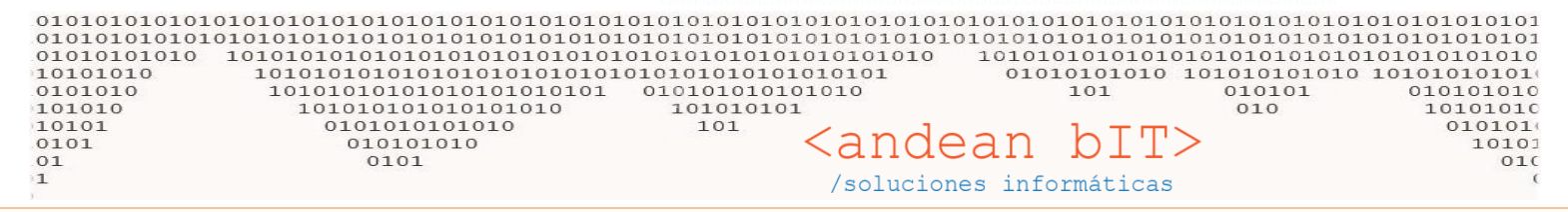

Existen múltiples formas para actualizar tus precios de COSTO en tu lista de artículos.

- 1. Manualmente desde el "MODO EDICION"
- 2. Por proceso con % -PORCENTAJES- de aplicación Botón "PRECIOS"
- 3. Por proceso desde la herramienta "IMPORTACIONES"
- 4. Por proceso desde la funcionalidad "ACTUALIZAR" dentro del proveedor para artículos relacionados con su proveedor.

## 1. MODO EDICIÓN

El modo edición es una funcionalidad que puede estar habilitada o no según el cliente y permite actualizar costos ("Importe Base"), utilidad o beneficio y precio de venta final de tus artículos.

|                                                                              |                                                                                                    | ×                           |
|------------------------------------------------------------------------------|----------------------------------------------------------------------------------------------------|-----------------------------|
|                                                                              | Código 0011 ARANDELAS PLANAS GALV. 1 1/2 X KG.                                                                                                    |                             |
| <u>RECUERDA:</u> Un artículo se compone de:                                  | Detales Compra Ventas Producción                                                                                                    | ) No lleva Stock            |
| Importe Base (Costo)                                                         |                                                                                                    |                             |
| Descuento del proveedor (se puede absorber o po)                             | Unidad de Medida Compra                                                                                                    |                             |
| Importe Compra (Importe Base menos Descuento del proveedor)                  | Equivalencia de Compra                                                                                                    |                             |
| Implettos -                                                                  | Stock mining 0,0000 importe base                                                                                                    | 89,250                      |
|                                                                              | Iva Compra 21 % (-44)                                                                                                    |                             |
|                                                                              | Importe de Compra 49,980 🗟 Importe Descuento                                                                                                    | 39,270                      |
|                                                                              | Moneda de Compra S Tipo de Compra                                                                                                    |                             |
| Beneficio (tu utilidad o % de ganancia)                                      | Impuesto Interno % 0,000 😭                                                                                                    |                             |
| Iva Ventas                                                                   | Impuesto Interno Importe 0,000                                                                                                    |                             |
| Importe s/IVA (Precio de Venta s/IVA)                                        | Artículo de baja     Lieva Feriodos     Lieva Fartida     Lieva Fartida Automática     Lieva Fartida Automática     Lieva Fartida Automática     Lieva Fartida Automática |                             |
| Importe c/IVA (Precio de Venta c/IVA)                                        | Combo                                                                                                    | Compra y Venta<br>Produción |
|                                                                              | NACIONAL                                                                                                    | _                           |
|                                                                              | Total Compra 49,980 Precio Sin Iva 87,47 Precio Venta                                                                                                    | 105,83                      |
|                                                                              | <u>G</u> uardar 🥑 <u>C</u> ancelar 🚫                                                                                                    |                             |
|                                                                              | <b>9</b>                                                                                                    | ~                           |
|                                                                              | Córtino 0011 ADANDELAS DI ANAS GALV. 1.1/2 V.VC                                                                                                    |                             |
|                                                                              | AMINULLAS FLAMAS GALVET 1/2 A NO.                                                                                                    |                             |
|                                                                              | Detadas Compra Ventas Producción                                                                                                    | ) No lleva Stock            |
|                                                                              |                                                                                                    |                             |
| Y el sistema calcula automáticamente los precios hacia                       | Dridad de Medida                                                                                                    |                             |
| adelante y hacia atrás, es decir desde el Importe Base de                    | Equivalencia de Venta 1,00000                                                                                                    |                             |
| <b>COMPRAS</b> hacia el <b>Importe c/IVA</b> en <b>VENTAS</b> , y viceversa. | Iva Venta 213 T Descripción T UM 9 Imp                                                                                                    | orte S/Iva¶ 🛠               |
|                                                                              | Porcentaje de Beneficio 75,00                                                                                                    |                             |
| Entonces cuando muestro proveedor nos aumenta un                             | Importe Sin Iva 87,47                                                                                                    |                             |
| costo, lo informamos en el Importe Base y el sistema                         | Importe Con Iva                                                                                                    |                             |
| calcula automáticamente según los otros campos, nuestro                      | Comision de Venta 0,00 🔛                                                                                                    |                             |
| Precio de venta Final –Importe $c/IVA_{-}$                                   | Fecha Actualización Importe 11/09/2017                                                                                                    |                             |
|                                                                              | Artículo de Baja Lleva Periodos Lleva Partida Lleva Partida Automatica     Leva Certificados Lleva Serie Guarda Historial de Precio                                       |                             |
| Y si nosotros queremos colocar un Precio de venta Final                      | Combo                                                                                                    | Compra y Venta<br>Produción |
| el sistema recalculará el beneficio de acuerdo a los otros                   | NACIONAL                                                                                                    | Hoducion                    |
|                                                                              | Total Compra 49,980 Precio Sin Iva 87,47 Precio Venta                                                                                                    | 105,83                      |
| valores.                                                                     | Guardar 🕑 Cancelar 📎                                                                                                    |                             |
|                                                                              |                                                                                                    |                             |

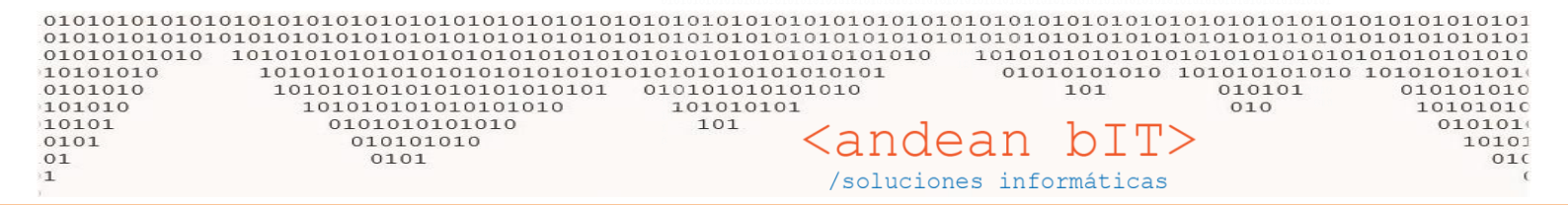

Volviendo al MODO EDICIÓN, podremos ver que es una form manual pero rápida de actualizar los costos sobre nuestra lista de artículos. Para acceder a ello, debemos simplemente eacceder a la ventana "Lista de Artículos" del módulo ALMACENES.

|                     | 🎁 Lista d       | le Artículo  | s                                       |            |          |                    |       |                  |                   |            | -        | -               | ×           |
|---------------------|-----------------|--------------|-----------------------------------------|------------|----------|--------------------|-------|------------------|-------------------|------------|----------|-----------------|-------------|
|                     | Familia         |              | <b>.</b>                                | Sub-Rubro  |          |                    |       | <b>–</b> 🔊       | Filtra Baja       | Dis        | ponible  | es: -7          | 7,0000      |
|                     |                 | Rubro        |                                         | Marcas     |          |                    |       |                  |                   | Re         | servad   | os:             |             |
| Filtros de busqueda | Código          | de Bar       | 10                                      |            | _        |                    |       |                  | 1.00              | 10.1       |          |                 |             |
|                     | Códigos         |              | Busqueda Por Descripción                |            |          |                    |       | Eabrican         | te                |            |          | Refr            | escar       |
|                     | ÷               | ¢            | \$                                      | ÷          | ÷        | ¢                  | ÷     | ÷                | • •               | ÷          | ÷        | ÷               | - R-        |
|                     | Id 9            | دódigo٩      | Descripción ۹                           | Base       | scuent   | Compra             | Mon.V | Beneficio        | S\Iva             | C\lva      | Mon.C    | Familia         | ×           |
|                     | 45206           | 0002         | ASIEN-JGO TORNILLOS MODELO UNIV         | 36,23      | -44      | 20,286             | S     | 40,81            | 28,56             | 34,56      | S        | FERRETERIA      |             |
|                     | 45207           | 0003         | ASIEN-JGO TORNILLOS MODELO UREA         | 70,04      | -44      | 39,220             | S     | 40,81            | 55,23             | 66,82      | s        | FERRETERIA      |             |
|                     | 45208           | 0004         | ASIEN-JGO TORNILLOS MODELO SOPL         | . 30,24    | -44      | 16,934             | S     | 40,81            | 23,85             | 28,85      | S        | FERRETERIA      |             |
|                     | 40233           | 0005         | ASIEN-JGO HERRAJES METALICOS A.M.       | 185,96     | -44      | 104,135            | S     | 40,81            | 146,63            | 177,42     | S        | FERRETERIA      |             |
|                     | 44558           | 0010         | ARANDELAS PLANAS GALV. 1 1/4 x kg.      | 89,25      | -44      | 49,980             | S     | 75,00            | 87,47             | 105,83     | S        | FERRETERIA      |             |
|                     | 44559           | 0011         | ARANDELAS PLANAS GALV. 1 1/2 x kg.      | 89,25      | -44      | 49,980             | S     | 75,00            | 87,47             | 105,83     | S        | FERRETERIA      |             |
|                     | 44560           | 0012         | ARANDELAS PLANAS GALV. 1 3/4 x kg.      | 89,25      | -44      | 49,980             | S     | 75,00            | 87,47             | 105,83     | S        | FERRETERIA      |             |
|                     | 44561           | 0013         | ARANDELAS PLANAS GALV. 2 x kg.          | 89,25      | -44      | 49,980             | S     | 75,00            | 87,47             | 105,83     | S        | FERRETERIA      |             |
| Campos de precios   | 45385           | 0014         | ARANDELAS PLANAS GALV.1/8 x kg.         | 238,88     | -44      | 133,770            | S     | 75,00            | 234,10            | 283,26     | S        | FERRETERIA      |             |
| nara editar         | 45386           | 0015         | ARANDELAS PLANAS GALV.5/32 × kg.        | 202,13     | -44      | 113,190            | S     | 75,00            | 198,08            | 239,68     | S        | FERRETERIA      |             |
| para euitar         | 45387           | 0016         | ARANDELAS PLANAS GALV.3/16 × kg.        | 131,25     | -44      | 73,500             | S     | 75,01            | 128,63            | 155,64     | S        | FERRETERIA      |             |
|                     | 34495           | 0017         | ARANDELAS PLANAS GALV.1/4 x kg.         | 110,25     | -44      | 61,740             | S     | 75,00            | 108,05            | 130,74     | S        | FERRETERIA      |             |
|                     | 44549           | 0018         | ARANDELAS PLANAS GALV.5/16 × kg.        | 105,00     | -44      | 58,800             | S     | 75,00            | 102,90            | 124,51     | S        | FERRETERIA      |             |
|                     | 44550           | 0019         | ARANDELAS PLANAS GALV.3/8 x kg.         | 102,38     | -44      | 57,330             | S     | 75,00            | 100,33            | 121,40     | S        | FERRETERIA      |             |
|                     | 44551           | 0020         | ARANDELAS PLANAS GALV.7/16 × kg.        | 99,75      | -44      | 55,860             | S     | 75,00            | 97,76             | 118,28     | S        | FERRETERIA      |             |
|                     | 44552           | 0021         | ARANDELAS PLANAS GALV.1/2 x kg.         | 97,13      | -44      | 54,390             | S     | 74,99            | 95,18             | 115,17     | S        | FERRETERIA      |             |
|                     | 44553           | 0022         | ARANDELAS PLANAS GALV.9/16 × kg.        | 94,50      | -44      | 52,920             | S     | 75,00            | 92,61             | 112,06     | S        | FERRETERIA      |             |
|                     | 44554           | 0023         | ARANDELAS PLANAS GALV.5/8 x kg.         | 94,50      | -44      | 52,920             | S     | 75,00            | 92,61             | 112,06     | S        | FERRETERIA      |             |
|                     | 44555           | 0024         | ARANDELAS PLANAS GALV.3/4 x kg.         | 94,50      | -44      | 52,920             | S     | 75,00            | 92,61             | 112,06     | S        | FERRETERIA      |             |
|                     | 44556           | 0025         | ARANDELAS PLANAS GALV.7/8 x kg.         | 94,50      | -44      | 52,920             | S     | 75,00            | 92,61             | 112,06     | S        | FERRETERIA      | _           |
| Mada adisián        |                 |              |                                         |            |          | 4                  | _     |                  |                   |            |          |                 |             |
| NIOdo edición       | _               |              | ACTUAL. 11/09/2017                      |            |          |                    |       |                  | Mo                | do Edición | Aplica   | r Modificacione | s 🕜 🛛       |
| habilitado          |                 |              |                                         |            |          | О То               | dos ( | Compra           | Venta             | Compra y   | v Venta  | O Produce       | ción        |
|                     |                 |              |                                         |            |          |                    |       |                  |                   |            |          |                 |             |
|                     |                 |              |                                         |            |          |                    |       |                  |                   |            |          |                 |             |
|                     | Oculta          | ır Equivaler | ncia: Agr                               | egar 📑     | Mo       | dificar 🔊          |       | <u>E</u> liminar | -                 | <u>۲</u>   | istorial | 📑 Etiqu         | ietas       |
|                     | 🚮 <u>D</u> epós | itos ⊘       | <u>C</u> anales 😽 Ca <u>n</u> tidades 💐 | Proveedore | 5 1111 ( | C / <u>B</u> arras | \$    | P <u>r</u> ecios | 😹 C <u>o</u> mpra | as 🤮 🛽     | entas    | 💪 Сор           | <u>i</u> ar |

Si el **MODO EDICIÓN** está activo, lo vas a ver al pie de la lista de tus artículos, entonces para trabajar editando los campos de precios, sólo debes filtrar tus artículos ayudándote de los filtros de la cabecera de la ventana y luego te posicionas sobre el campo que vas a modificar. Por ejemplo **"Import<u>e Base"</u>.** 

|   | • اه ٩ | Çódigo⁰ | پ<br>Descripción ۹                 | Importe<br>Base | scuent 🔍 | Importe<br>Compra | ÷<br>Mon.V | ⇒<br>Beneficio۹、 | Precio o<br>S∖Iva | Precio o<br>C\Iva | ₹<br>Mon.C | ≠<br>Familia | `*       |
|---|--------|---------|------------------------------------|-----------------|----------|-------------------|------------|------------------|-------------------|-------------------|------------|--------------|----------|
|   | 45206  | 0002    | ASIEN-JGO TORNILLOS MODELO UNIV    | 36,23           | -44      | 20,286            | S          | 40,81            | 28,56             | 34,56             | S          | FERRETERIA   | <b>1</b> |
|   | 45207  | 0003    | ASIEN-JGO TORNILLOS MODELO UREA    | 70,04           | -44      | 39,220            | S          | 40,81            | 55,23             | 66,82             | S          | FERRETERIA   |          |
|   | 45208  | 0004    | ASIEN-JGO TORNILLOS MODELO SOPL    | 30,24           | -44      | 16,934            | s          | 40,81            | 23,85             | 28,85             | S          | FERRETERIA   |          |
|   | 40233  | 0005    | ASIEN-JGO HERRAJES METALICOS A.MA  | 200,00          | -44      | 112,000           | S          | 40,81            | 157,71            | 190,83            | S          | FERRETERIA   |          |
|   | 44558  | 0010    | ARANDELAS PLANAS GALV. 1 1/4 x kg. | 200,00          | -44      | 112,000           | S          | 75,00            | 196,00            | 237,16            | S          | FERRETERIA   |          |
| ₽ | 44559  | 0011    | ARANDELAS PLANAS GALV. 1 1/2 x kg. | 89,25           | -44      | 49,980            | S          | 75,00            | 87,47             | 105,83            | S          | FERRETERIA   |          |
|   | 44560  | 0012    | ARANDELAS PLANAS GALV. 1 3/4 x kg. | 89,25           | -44      | 49,980            | S          | 75,00            | 87,47             | 105,83            | S          | FERRETERIA   |          |
|   | 44561  | 0013    | ARANDELAS PLANAS GALV. 2 x kg.     | 89,25           | -44      | 49,980            | S          | 75,00            | 87,47             | 105,83            | S          | FERRETERIA   |          |

Clickeando el campo sobre el artículo que queremos modificar, se pintará de azul y podremos modificar el valor. Haremos esto sobre todos los artículos que nos interese.

También si queremos por ejemplo cambiar nuestro "beneficio" o utilidad sobre algunos.

| 010101010101<br>01010101010<br>101010100<br>0101010<br>101010<br>101010<br>10101<br>01 | 0101010<br>0101010<br>101010<br>1010<br>1010<br>101 | 01010<br>01010<br>10101<br>01010<br>01010<br>01010<br>0101<br>0101<br>0101<br>0101 | 101010<br>101010<br>101010<br>010101<br>010101<br>010101<br>010101<br>010101<br>101 | 10101010101<br>10101010101<br>10101010101<br>10101010101<br>0101010101<br>0101010<br>1010<br>0 | 01010101<br>01010101<br>01010101<br>01010101<br>01010101<br>10101<br>10101 | 010103<br>010103<br>0101010<br>0101010<br>101010<br>0101 | (0101<br>0101<br>0101<br>0101<br>010<br>(0101<br>010<br>(0101<br>010<br>(0101<br>010) | ndea<br>uciones     | 0101<br>0101<br>010<br>01<br>01<br>01 | b]              | T><br>1010101<br>1010101<br>1010101<br>1010101<br>1010<br>101<br>1010<br>101<br>1010<br>101<br>101 | 0101010<br>0101010<br>10101010<br>0101010<br>010101<br>010 | 1010<br>1010<br>0101 | 101010101<br>010101010<br>010101010<br>0101010<br>010100<br>10100<br>010<br>010<br>010 | 0101<br>0101<br>1010<br>1010<br>1010<br>1010<br>0101<br>0101<br>( |
|----------------------------------------------------------------------------------------|-----------------------------------------------------|------------------------------------------------------------------------------------|-------------------------------------------------------------------------------------|------------------------------------------------------------------------------------------------|----------------------------------------------------------------------------|----------------------------------------------------------|---------------------------------------------------------------------------------------|---------------------|---------------------------------------|-----------------|----------------------------------------------------------------------------------------------------|------------------------------------------------------------|----------------------|----------------------------------------------------------------------------------------|-------------------------------------------------------------------|
|                                                                                        |                                                     | ¢<br>اط ۹                                                                          | ¢<br>Código�                                                                        | ≑<br>Descripci                                                                                 | ón ۹                                                                       | Importe<br>Base                                          | ¢<br>scuent⁰∖                                                                         | Importe o<br>Compra | ≑<br>Mon.V                            | ≑<br>Beneficio� | Precio ₀<br>S\Iva                                                                                                    | Precio q<br>C\Iva                                          | ≑<br>Mon.C           | ≑<br>Familia                                                                           | *                                                                 |
|                                                                                        |                                                     | 45206                                                                              | 0002                                                                                | ASIEN-JGO TORNILLOS                                                                            | MODELO UNIV                                                                | 36,23                                                    | -44                                                                                   | 20,286              | S                                     | 40,81           | 28,56                                                                                                    | 34,56                                                      | S                    | FERRETERIA                                                                             | <b>^</b>                                                          |
|                                                                                        |                                                     | 45207                                                                              | 0003                                                                                | ASIEN-JGO TORNILLOS                                                                            | MODELO UREA                                                                | 70,04                                                    | -44                                                                                   | 39,220              | S                                     | 40,81           | 55,23                                                                                                    | 66,82                                                      | s                    | FERRETERIA                                                                             |                                                                   |
|                                                                                        |                                                     | 45208                                                                              | 0004                                                                                | ASIEN-JGO TORNILLOS                                                                            | MODELO SOPL                                                                | 30,24                                                    | -44                                                                                   | 16,934              | S                                     | 40,81           | 23,85                                                                                                    | 28,85                                                      | s                    | FERRETERIA                                                                             |                                                                   |
|                                                                                        |                                                     | 40233                                                                              | 0005                                                                                | ASIEN-JGO HERRAJES A                                                                           | AETALICOS A.M4                                                             | 200,00                                                   | -44                                                                                   | 112,000             | S                                     | 40,81           | 157,71                                                                                                    | 190,83                                                     | S                    | FERRETERIA                                                                             |                                                                   |
|                                                                                        |                                                     | 44558                                                                              | 0010                                                                                | ARANDELAS PLANAS GA                                                                            | LV. 1 1/4 x kg.                                                            | 200,00                                                   | -44                                                                                   | 112,000             | S                                     | 75,00           | 196,00                                                                                                    | 237,16                                                     | S                    | FERRETERIA                                                                             |                                                                   |
|                                                                                        | •                                                   | 44559                                                                              | 0011                                                                                | ARANDELAS PLANAS GA                                                                            | LV. 1 1/2 x kg.                                                            | 89,25                                                    | -44                                                                                   | 49,980              | S                                     | 75,00           | 87,47                                                                                                    | 105,83                                                     | S                    | FERRETERIA                                                                             |                                                                   |
|                                                                                        |                                                     | 44560                                                                              | 0012                                                                                | ARANDELAS PLANAS GA                                                                            | LV. 1 3/4 x kg.                                                            | 89,25                                                    | -44                                                                                   | 49,980              | S                                     | 75,00           | 87,47                                                                                                    | 105,83                                                     | S                    | FERRETERIA                                                                             |                                                                   |
|                                                                                        |                                                     | 44561                                                                              | 0013                                                                                | ARANDELAS PLANAS GA                                                                            | LV. 2 x kg.                                                                | 89,25                                                    | -44                                                                                   | 49,980              | S                                     | 75,00           | 87,47                                                                                                    | 105,83                                                     | S                    | FERRETERIA                                                                             |                                                                   |

Podes moverte entre estos campos o valores como si fuera una grilla de celdas tipo Excel, hacia arriba o abajo o hacia ambos lados.

Una vez colocados los valores, aplicarás las modificaciones mediante el botón Aplicar Modificaciones , recién con esta acción quedarán guardados los cambios en la base de datos.

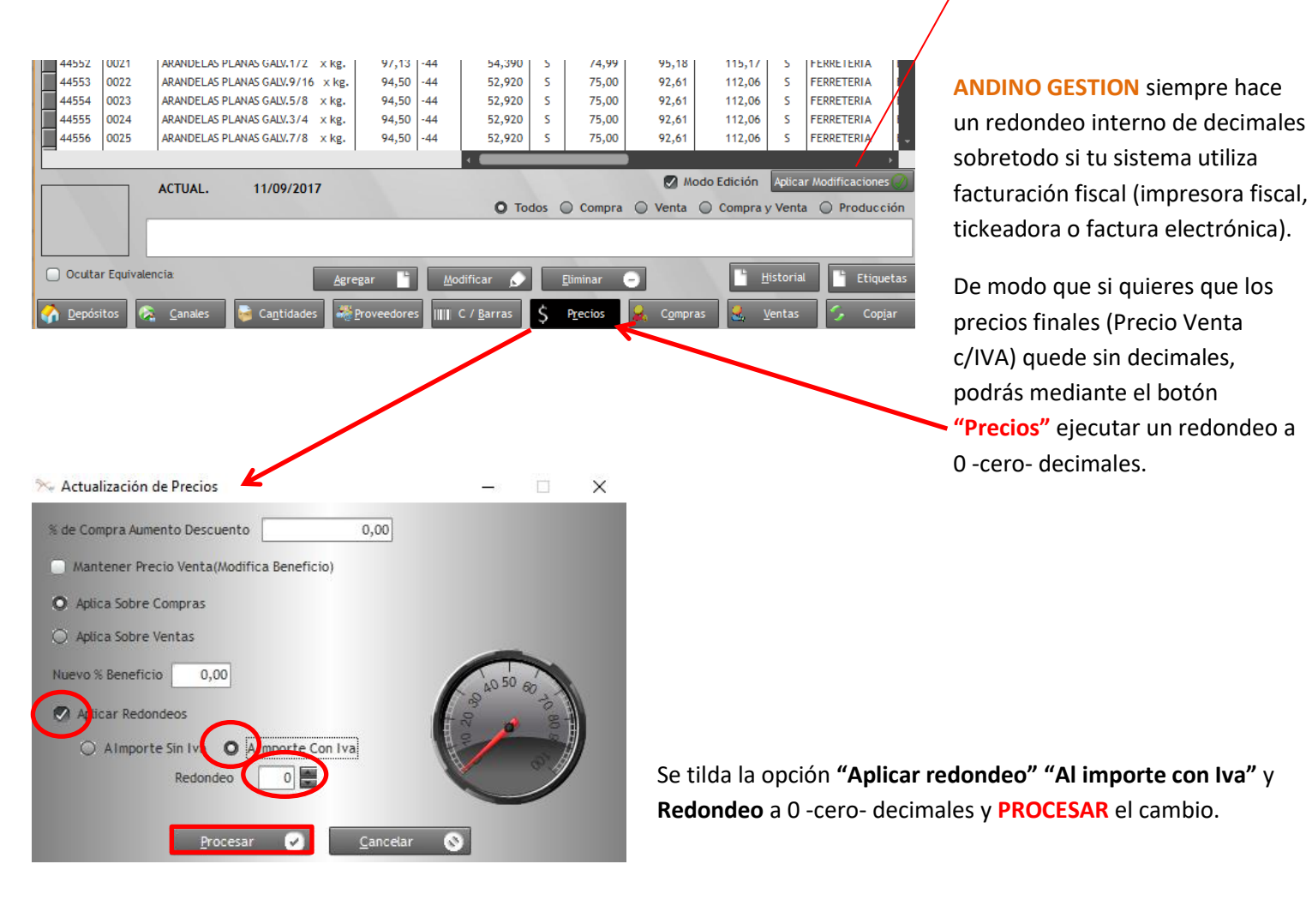

Este último proceso de redondeo es parte de la siguiente forma de actualizar precios que veremos a continuación.

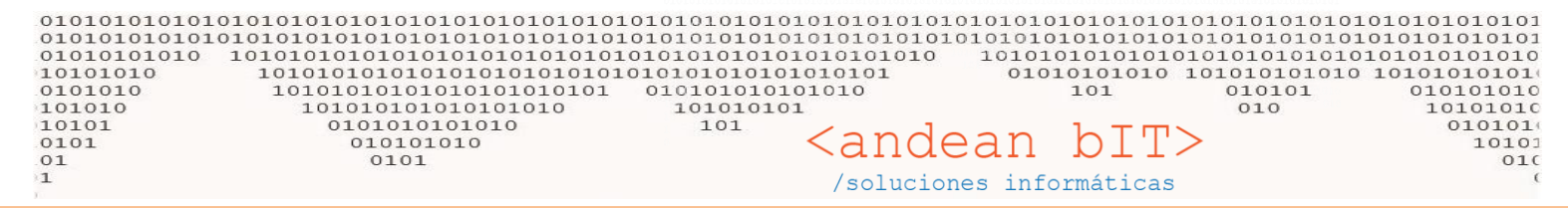

### 2. POR PORCENTAJE DE APLICACIÓN – Botón PRECIOS-

Se trata del botón que usamos anteriormente, el botón PRECIOS que está al pie de la "Lista de Artículos". Y es muy sencillo!!

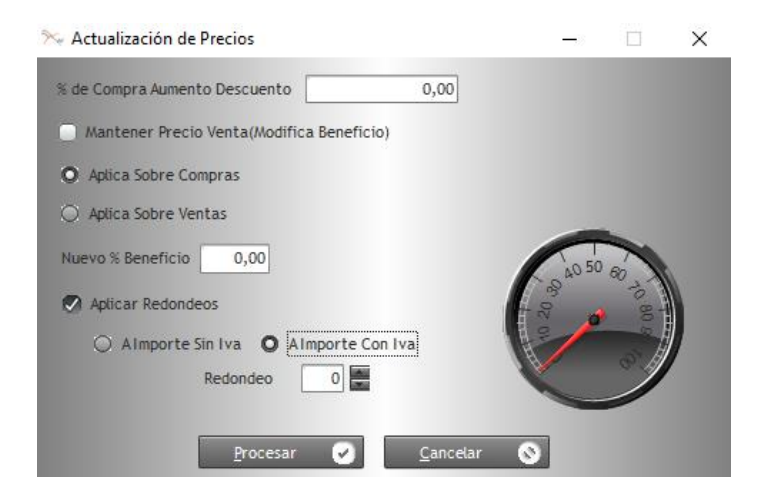

Esta ventana corre el proceso sobre todos los artículos de la lista que se visualizan en la pantalla, con lo cual, si sólo tienes que trabajar sobre un grupo de artículos, debes acordarte de filtrarlos mediante los filtros de la ventana. Es decir, filtra la familia, el rubro o la marca, incluso los artículos que tienen una misma palabra en su descripción, todo para acotar el grupo que te interesa y luego hacer tu actualización sobre ese grupo exclusivo.

En el ejemplo de debajo, quiero modificar el % de **Beneficio** o utilidad de toda mi familia de artículos LIMPIEZA. Como vemos en la imagen, hoy tenemos un beneficio del 54% entonces con sólo filtrar la familia e ir al botón **PRECIO** haremos el cambio.

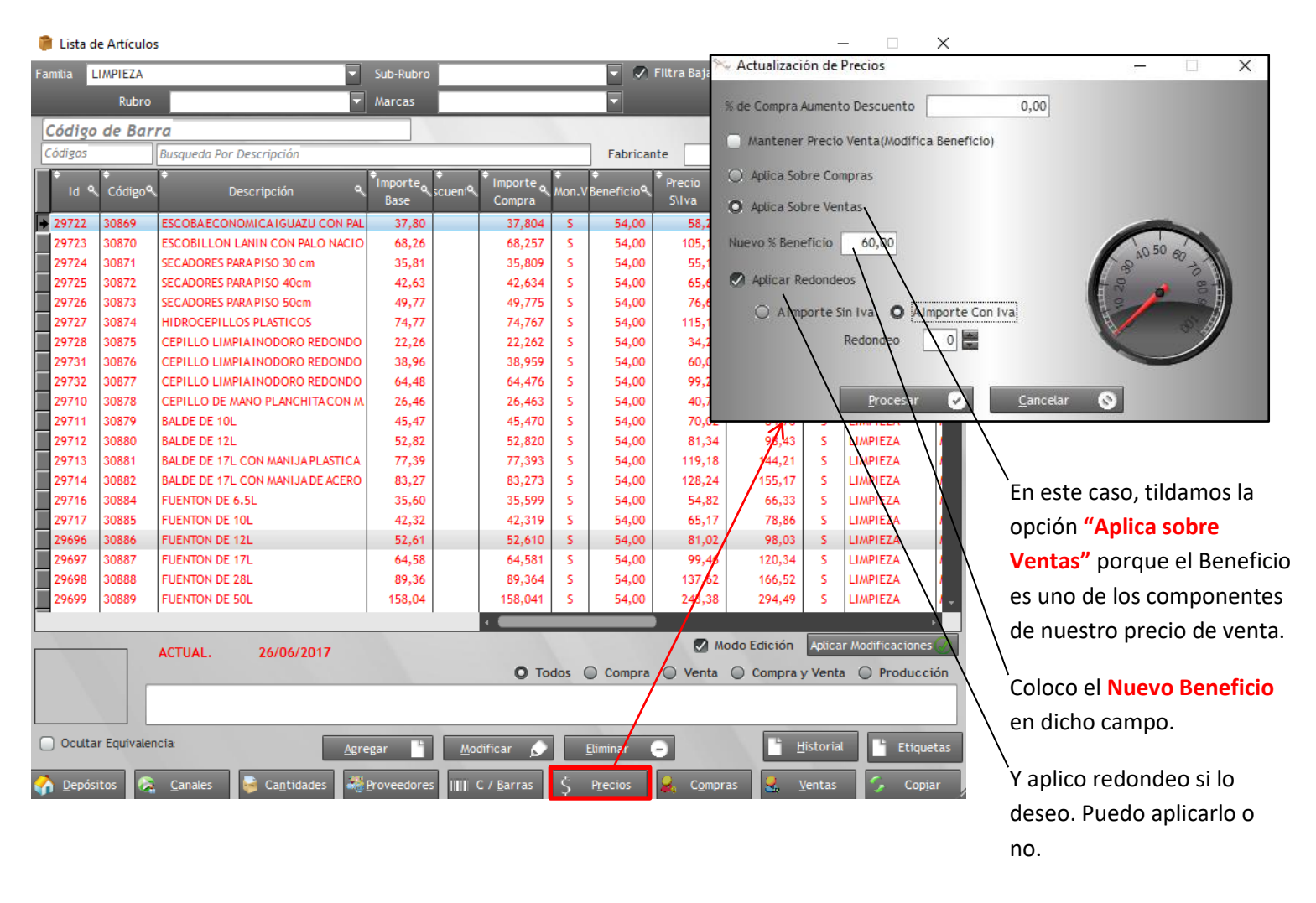

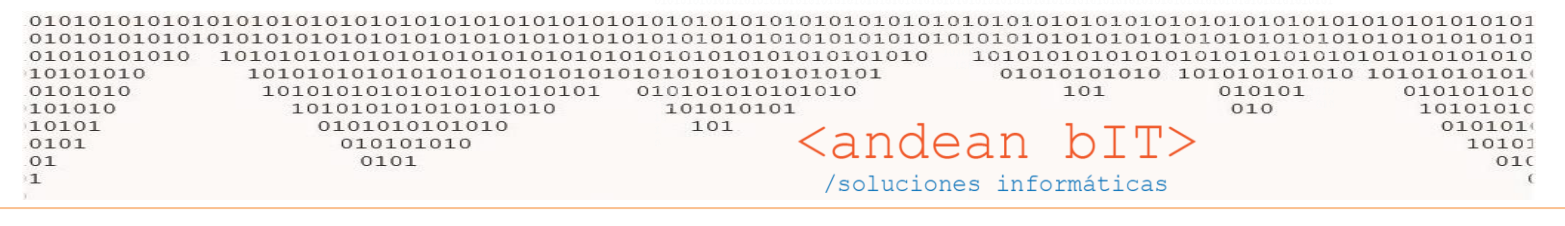

Respuestas del Usuario
Confirma procesar los nuevos precios LOS ARTICULOS Sin Importe de compra , NO SE PROCESARÁN

<u>C</u>ancelar 🔊

En este caso como apliqué el redondeo, verás que el **Precio c/IVA** queda sin decimales, con lo cual el sistema achica un poquito el beneficio para responder

Procesar 📿

al redondeo aplicado.

X

#### Luego de confirmar el proceso, el resultado es el siguiente:

|    | 🎁 Lista d | e Artículos   | 5                                |                 |              |                     |           |                  |                 |                   | -       |              | Х        |
|----|-----------|---------------|----------------------------------|-----------------|--------------|---------------------|-----------|------------------|-----------------|-------------------|---------|--------------|----------|
| F  | Familia L | IMPIEZA       | <b>-</b>                         | Sub-Rubro       |              |                     |           | 🔽 💌 F            | iltra Baja      | Disp              | onibles |              |          |
| l  |           | Rubro         |                                  | Marcas          |              |                     |           |                  |                 | Rese              | ervado  | s:           |          |
| I  | Código    | de Bar        | ra                               |                 |              |                     |           |                  |                 |                   |         |              |          |
|    | Códigos   |               | Busqueda Por Descripción         |                 |              |                     |           | Fabricant        | te              |                   |         | Refre        | car      |
|    | ¢ ار      | ¢<br>Código۹∖ | ¢<br>Descripción ۹               | Importe<br>Base | ¢<br>scuent∿ | • Importe<br>Compra | ¢<br>Mon. | ¢<br>Beneficio⁰、 | Precio<br>S\Iva | Precio o<br>C\Iva | Mon.C   | ¢<br>Familia | ×        |
| I. | • 29722   | 30869         | ESCOBA ECONOMICA IGUAZU CON PAL  | 37,80           |              | 37,804              | S         | 53,03            | 57,85           | 70,00             | S       | LIMPIEZA     | <b>^</b> |
|    | 29723     | 30870         | ESCOBILLON LANIN CON PALO NACIO  | 68,26           |              | 68,257              | s         | 53,77            | 104,96          | 127,00            | s       | LIMPIEZA     |          |
|    | 29724     | 30871         | SECADORES PARA PISO 30 cm        | 35,81           |              | 35,809              | S         | 54,63            | 55,37           | 67,00             | S       | LIMPIEZA     |          |
|    | 29725     | 30872         | SECADORES PARA PISO 40cm         | 42,63           |              | 42,634              | s         | 53,14            | 65,29           | 79,00             | s       | LIMPIEZA     |          |
|    | 29726     | 30873         | SECADORES PARA PISO 50cm         | 49,77           |              | 49,775              | S         | 54,41            | 76,86           | 93,00             | s       | LIMPIEZA     |          |
|    | 29727     | 30874         | HIDROCEPILLOS PLASTICOS          | 74,77           |              | 74,767              | s         | 53,64            | 114,88          | 139,00            | s       | LIMPIEZA     |          |
|    | 29728     | 30875         | CEPILLO LIMPIA INODORO REDONDO   | 22,26           |              | 22,262              | s         | 52,21            | 33,88           | 41,00             | s       | LIMPIEZA     |          |
|    | 29731     | 30876         | CEPILLO LIMPIAINODORO REDONDO    | 38,96           |              | 38,959              | S         | 54,86            | 60,33           | 73,00             | s       | LIMPIEZA     |          |
|    | 29732     | 30877         | CEPILLO LIMPIAINODORO REDONDO    | 64,48           |              | 64,476              | S         | 53,81            | 99,17           | 120,00            | s       | LIMPIEZA     |          |
|    | 29710     | 30878         | CEPILLO DE MANO PLANCHITA CON M  | 26,46           |              | 26,463              | S         | 53,03            | 40,50           | 49,00             | s       | LIMPIEZA     |          |
|    | 29711     | 30879         | BALDE DE 10L                     | 45,47           |              | 45,470              | S         | 54,49            | 70,25           | 85,00             | s       | LIMPIEZA     |          |
|    | 29712     | 30880         | BALDE DE 12L                     | 52,82           |              | 52,820              | S         | 53,33            | 80,99           | 98,00             | s       | LIMPIEZA     |          |
|    | 29713     | 30881         | BALDE DE 17L CON MANIJA PLASTICA | 77,39           | _            | 77,393              | S         | 53,77            | 119,01          | 144,00            | S       | LIMPIEZA     |          |
| 10 | 29714     | 30882         | BALDE DE 17L CON MANIJA DE ACERO | 83,27           |              | 83,273              | S         | 53,83            | 128,10          | 155,00            | S       | LIMPIEZA     |          |
|    | 29716     | 30884         | FUENTON DE 6.5L                  | 35,60           |              | 35,599              | S         | 53,22            | 54,55           | 66,00             | s       | LIMPIEZA     |          |
| 10 | 29717     | 30885         | FUENTON DE 10L                   | 42,32           |              | 42,319              | S         | 54,28            | 65,29           | 79,00             | s       | LIMPIEZA     | ľ        |
|    | 29696     | 30886         | FUENTON DE 12L                   | 52,61           |              | 52,610              | s         | 53,95            | 80,99           | 98,00             | s       | LIMPIEZA     |          |

De la misma forma, filtrando siempre el contenido sobre el cual deseas trabajar, cuando tu proveedor te informa un aumento sobre una marca o sobre una determinada familia, puedes hacer ese aumento por % aplicando sobre la compra ya que debe impactar sobre el "Importe Base" –nuestro costo de artículo-.

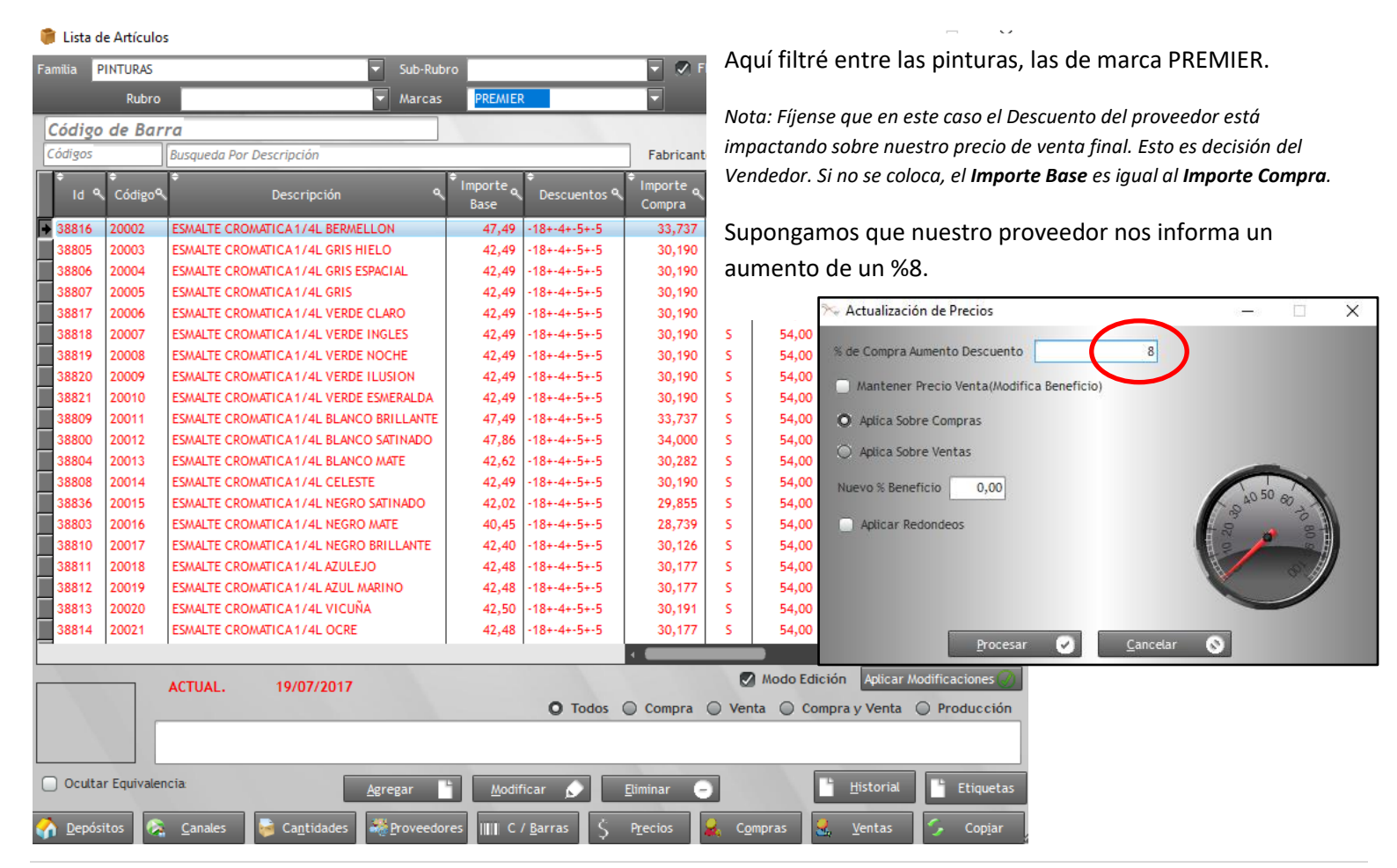

| 0001011001 | 1010:<br>1010:<br>01010:<br>01010:<br>01010:<br>01010:<br>0101<br>101 | 10101<br>10101<br>10101<br>010<br>10 | 01010101010101010101010101<br>010101010101 | 010101<br>010101<br>010101<br>010101<br>101010:<br>101010: | 01010101<br>01010101<br>010101010<br>010101010<br>1 01010<br>101<br>101 | 0101010<br>0101010<br>0101010<br>0101010<br>1010101<br>010101<br>01 | <pre>&gt;101<br/>0101<br/>0101<br/>0101<br/>0101<br/>0101<br/>0101<br/>010</pre> | nde              | ean<br>nes inf                  | bI<br>bI<br>bI<br>bI<br>bI<br>bI<br>bI<br>bI | 0101010101010<br>0101010101010<br>10101010101 | 1010101010101010101<br>10101010101010101<br>10101010 |
|------------|-----------------------------------------------------------------------|--------------------------------------|--------------------------------------------|------------------------------------------------------------|-------------------------------------------------------------------------|---------------------------------------------------------------------|----------------------------------------------------------------------------------|------------------|---------------------------------|----------------------------------------------|-----------------------------------------------|------------------------------------------------------|
|            | ¢ ادا هر                                                              | ¢<br>Códigoལ                         | ¢<br>Descripción ۹                         | Importe<br>Base                                            | ¢<br>Descuentos ۹                                                       | Importe o<br>Compra                                                 | ¢<br>Mon.∖                                                                       | ¢<br>Beneficioª∖ | <sup>\$</sup> Precio م<br>S\Iva | Precio o<br>C\Iva                            | , Mo <b>X</b>                                 |                                                      |
|            | 38816                                                                 | 20002                                | ESMALTE CROMATICA 1/4L BERMELLON           | 51,29                                                      | -18+-4+-5+-5                                                            | 36,436                                                              | S                                                                                | 54,00            | 56,11                           | 67,89                                        | 5                                             |                                                      |
|            | 38805                                                                 | 20003                                | ESMALTE CROMATICA 1/4L GRIS HIELO          | 45,89                                                      | -18+-4+-5+-5                                                            | 32,605                                                              | S                                                                                | 54,00            | 50,21                           | 60,76                                        | s                                             |                                                      |
|            | 38806                                                                 | 20004                                | ESMALTE CROMATICA 1/4L GRIS ESPACIAL       | 45,89                                                      | -18+-4+-5+-5                                                            | 32,605                                                              | S                                                                                | 54,00            | 50,21                           | 60,76                                        | s                                             |                                                      |
|            | 38807                                                                 | 20005                                | ESMALTE CROMATICA 1/4L GRIS                | 45,89                                                      | -18+-4+-5+-5                                                            | 32,605                                                              | S                                                                                | 54,00            | 50,21                           | 60,76                                        | 2                                             |                                                      |
|            | 38817                                                                 | 20006                                | ESMALTE CROMATICA 1/4L VERDE CLARO         | 45,89                                                      | -18+-4+-5+-5                                                            | 32,605                                                              | S                                                                                | 54,00            | 50,21                           | 60,76                                        | 2                                             |                                                      |
|            | 38818                                                                 | 20007                                | ESMALTE CROMATICA 1/4L VERDE INGLES        | 45,89                                                      | -18+-4+-5+-5                                                            | 32,605                                                              | S                                                                                | 54,00            | 50,21                           | 60,76                                        | 2                                             |                                                      |
|            | 38819                                                                 | 20008                                | ESMALTE CROMATICA 1/4L VERDE NOCHE         | 45,89                                                      | -18+-4+-5+-5                                                            | 32,605                                                              | S                                                                                | 54,00            | <b>F</b> ataa                   |                                              |                                               |                                                      |
|            | 38820                                                                 | 20009                                | ESMALTE CROMATICA 1/4L VERDE ILUSION       | 45,89                                                      | -18+-4+-5+-5                                                            | 32,605                                                              | S                                                                                | 54,00            | ESTOS                           | son los r                                    | resultados. Impa                              | cto el aumento                                       |
|            | 38821                                                                 | 20010                                | ESMALTE CROMATICA 1/4L VERDE ESMERALDA     | 45,89                                                      | -18+-4+-5+-5                                                            | 32,605                                                              | S                                                                                | 54,00            | 401 8%                          | sohre e                                      | el "Imnorte Base                              | " v se traduce                                       |
|            | 38809                                                                 | 20011                                | ESMALTE CROMATICA 1/4L BLANCO BRILLANTE    | 51,29                                                      | -18+-4+-5+-5                                                            | 36,436                                                              | S                                                                                | 54,00            | uci 070                         | 500100                                       |                                               | y se traduce                                         |
|            | 38800                                                                 | 20012                                | ESMALTE CROMATICA 1/4L BLANCO SATINADO     | 51,68                                                      | -18+-4+-5+-5                                                            | 36,719                                                              | S                                                                                | 54,00            | hasta                           | nuestro                                      | "Precio C/IVA".                               |                                                      |
|            | 38804                                                                 | 20013                                | ESMALTE CROMATICA 1/4L BLANCO MATE         | 46,03                                                      | -18+-4+-5+-5                                                            | 32,705                                                              | S                                                                                | 54,00            |                                 |                                              |                                               |                                                      |
|            | 38808                                                                 | 20014                                | ESMALTE CROMATICA 1/4L CELESTE             | 45,89                                                      | -18+-4+-5+-5                                                            | 32,605                                                              | S                                                                                | 54,00            |                                 |                                              |                                               |                                                      |
|            | 38836                                                                 | 20015                                | ESMALTE CROMATICA 1/4L NEGRO SATINADO      | 45,38                                                      | -18+-4+-5+-5                                                            | 32,244                                                              | S                                                                                | 54,00            | 49,66                           | 60,08                                        | 2                                             |                                                      |
|            | 38803                                                                 | 20016                                | ESMALTE CROMATICA 1/4L NEGRO MATE          | 43,69                                                      | -18+-4+-5+-5                                                            | 31,038                                                              | S                                                                                | 54,00            | 47,80                           | 57,84                                        | 2                                             |                                                      |
|            | 38810                                                                 | 20017                                | ESMALTE CROMATICA 1/4L NEGRO BRILLANTE     | 45,80                                                      | -18+-4+-5+-5                                                            | 32,536                                                              | S                                                                                | 54,00            | 50,11                           | 60,63                                        | 2                                             |                                                      |
|            | 38811                                                                 | 20018                                | ESMALTE CROMATICA 1/4L AZULEJO             | 45,87                                                      | -18+-4+-5+-5                                                            | 32,591                                                              | S                                                                                | 54,00            | 50,19                           | 60,73                                        | 2                                             |                                                      |
|            | 38812                                                                 | 20019                                | ESMALTE CROMATICA 1/4L AZUL MARINO         | 45,87                                                      | -18+-4+-5+-5                                                            | 32,591                                                              | S                                                                                | 54,00            | 50,19                           | 60,73                                        | 2                                             |                                                      |
|            | 38813                                                                 | 20020                                | ESMALTE CROMATICA 1/4L VICUÑA              | 45,90                                                      | -18+-4+-5+-5                                                            | 32,606                                                              | S                                                                                | 54,00            | 50,21                           | 60,76                                        | 2                                             |                                                      |
|            | 38814                                                                 | 20021                                | ESMALTE CROMATICA 1/4L OCRE                | 45,87                                                      | -18+-4+-5+-5                                                            | 32,591                                                              | S                                                                                | 54,00            | 50,19                           | 60,73                                        | ⊊ _ E                                         |                                                      |

A su vez, tenemos la posibilidad de usar la opción **"Mantener Precio Venta (Modifica Beneficio)"** que precisamente como dice su descripción, aplica el 8% sobre nuestro costo o importe base pero congela nuestro Precio de Venta para lo cual debe si o si achicar nuestro beneficio. En este caso estaríamos absorbiendo el aumento que nos hizo nuestro proveedor.

|   | 🎋 Actualización de Precios                |       |       | × |
|---|-------------------------------------------|-------|-------|---|
|   | % de Compra Aumento Descuento 8           |       |       |   |
| 1 | Mantener Precio Venta(Modifica Beneficio) |       |       |   |
|   | Aplica Sobre Compras                      |       |       |   |
|   | Aplica Sobre Ventas                       |       |       |   |
|   | Nuevo % Beneficio 0,00                    | 40 50 | 60    | 6 |
|   | Aplicar Redondeos                         | 20.30 | 10 80 | N |
|   |                                           | H C   | - Ch  |   |
|   |                                           | C     |       |   |
|   | Drawane Canadar                           | 0     |       |   |

También es posible que <u>como dueño decida hacer un aumento sobre mis precios de venta</u> y en ese caso, colocaré el % que quiero aumentar y aplicaré sobre las ventas.

| 🛰 Actualización de Precios             |                  |          |         | × |
|----------------------------------------|------------------|----------|---------|---|
| % de Compra Aumento Descuento          | 10,00            |          |         |   |
| 🗌 Mantener Precio Venta(Modifica Benef | icio)            |          |         |   |
| O Aplica Sobre Compras                 |                  |          |         |   |
| Aplica Sobre Ventas                    |                  |          |         |   |
| Nuevo % Beneficio 0,00                 |                  | 40 50    | 0 en    |   |
| Aplicar Redondeos                      |                  | 60 02 01 | 10 80 - | ) |
| Procesar 🕑                             | <u>C</u> ancelar | 0        |         |   |

| 010101010101<br>010101010101<br>01010101010<br>0101010<br>0101010<br>101010<br>0101<br>0101<br>0101 | 10101010101010101010101<br>101010101010101 | 010101<br>010101<br>010101<br>010101<br>010101<br>01010<br>0 | 10101010101010101010101010101010101010                                                                                                    | ololol<br>ololol<br>olo<br>olo<br>acione | an k inform | iolololo<br>olololo<br>olololo<br>ol<br>olololo<br>ol<br>ol | 010:<br>010:<br>1010<br>1010<br>0 | 101010<br>101010<br>0101010<br>0101010<br>101010<br>10101<br>010 | 10101<br>10101<br>01010:<br>010 10  | 01010101<br>01010101<br>10101010<br>01010100<br>0101010<br>0101010<br>01010<br>101<br>0<br>0 | 01<br>01<br>10<br>10<br>10<br>10<br>10<br>10<br>( |
|----------------------------------------------------------------------------------------------------|--------------------------------------------|--------------------------------------------------------------|----------------------------------------------------------------------------------------------------|------------------------------------------|-------------|-------------------------------------------------------------|-----------------------------------|------------------------------------------------------------------|-------------------------------------|----------------------------------------------------------------------------------------------|---------------------------------------------------|
| RECUERDA: EI                                                                                        | sistema siempre guarda l                   | a fecha                                                      | i en que los artículos modi                                                                                                    | ifican s                                 | u precio    | ACTUAL                                                      | •                                 | 21/10/20                                                         | )17<br>y                            | los artícul                                                                                  | os                                                |
| que                                                                                                 | se visualizan en color ROJ                 | O, resp                                                      | onden a un parámetro ( x                                                                                                    | xx cant                                  | idad de d   | ías que l                                                   | leva                              | n sin ac                                                         | tualiza                             | ar su precie                                                                                 | o).                                               |
|                                                                                                    | 54626<br>30901<br>47157<br>47158           | 53447 S<br>53450 E<br>53451 M<br>53452 D                     | SPOT 1 LUZ CON BRAZO MADERA LAQUEADO<br>ESPUMA POLIURETANICA 500 ML FISCHER<br>MODULO TV DERIVADOR SIGLO XXI ASSANO 693<br>DERIVADOR REFORZADO 4 SALIDAS 1000mhz | 77,62<br>151,96<br>151,86<br>32,96       | -20<br>-24  | 77,618<br>121,568<br>115,413<br>32,965                      | S<br>S<br>S<br>S                  | 40,81<br>54,00<br>40,81<br>40,81                                 | 109,29<br>187,21<br>162,51<br>46,42 | 132,24 S<br>226,53 S<br>196,64 S<br>56,17 S                                                  |                                                   |
|                                                                                                    | 47159                                      | 153453 F                                                     | FUSE PALA 5A                                                                                                    | 0.36                                     | 1           | 0.363                                                       | S                                 | 40.81                                                            | 0.51                                | 0.62 9                                                                                       |                                                   |

### 3. POR PROCESO DE "IMPORTACIONES"

0,60

10,46

23.70

50,98

8,85

2.642,30 -20+-5

40,81

54,00

27,00

54.00

54,00

40,07

0,84

16,11

36.50

78,52

12,40

2.550,35

1,02

19,50

44.16

95.00

15,00

3.085,93

0,600 S

10,462

23.699

50,984 S

8,850 S

2.008,151

s

s

s

Es la mejor forma de actualizar los costos de tus proveedores a partir de las listas que ellos te mandan con sus precios a la fecha. Es un proceso de importación de planillas Excel, que es utilizado cuando adoptas los códigos de los artículos de tu proveedor. Para poder importar los costos que tu proveedor te manda en listas de Excel, debes tener tus artículos importados en tu sistema con <u>el mismo código</u>, sino el sistema no sabría qué costo colocarle a qué artículo. Puedes colocar descripciones distintas, pero debes <u>adoptar el código de tu proveedor</u> para poder usar esta opción.

Nuestro proveedor nos manda la lista con sus nuevos precios --nuestro costos-, por ejemplo....

53454

53455

53456

53457

53458

53459

47160

30904

47156

30905

30920

54633

FICHACON POLLERARG 6

LAMPARA H3 6V 55W PARA LINTERNA RECARGABL

RECOLECTORA1/2 CON REGULADOR

MACHETE TRAMONTINA DE 20"

PAVACHICA

JERINGA MATA CUCARACHAS SOMERSET 3G

| X    | 🛃 19 - (°1   | - ∣ <del>-</del> MAYORIST/                                                      | A 19     | POLICIA BO  | DNAERENSE MAIL.>    | ds [Vista prote | gida] - M | icrosoft Excel |               |               |   |         | - 0     | ×     |
|------|--------------|---------------------------------------------------------------------------------|----------|-------------|---------------------|-----------------|-----------|----------------|---------------|---------------|---|---------|---------|-------|
| Arc  | hivo Inici   | o Insertar Diseño de página Fórmulas Datos Revisar Vi                           | sta      | Foxit PE    | F                   |                 |           |                |               |               |   |         | ∞ 🕜 🗆   | er XX |
| 1    | Vista proteg | ida Este archivo procede de una ubicación de Internet y podría no ser seguro. H | aga (    | lic para ob | tener más detalles. | Habilitar e     | dición    |                |               |               |   |         |         | ×     |
|      | B61          | ✓ f <sub>*</sub> =+'D:\Carpeta de Usuario\Documents\LISTA:                      | S DE     | PRECIOS     | MAYORISTA\[M/       | AYORISTA 19     | POLICIA   | BONAERENSE.    | xls]Hoja1'!\$ | B\$57:\$C\$57 |   |         |         | ~     |
|      | А            | В                                                                               | С        | D           | E                   | F               | G         | Н              | I.            | J             | К | L       | М       |       |
| 1    | INDUM        | ENTARIAS DOMI S.A.                                                              |          |             |                     |                 |           |                |               |               |   |         |         |       |
| 2    | Martiniano   | Leguizamón 3862 (1439) Cap. Fed. Telefax: (054)-(011)-4602-5000                 |          |             |                     |                 |           |                |               |               |   |         |         |       |
| 3    | E-mail: info | @domi.com.ar Web:www.domi.com.ar                                                |          |             |                     |                 |           |                |               |               |   |         |         |       |
| 4    |              |                                                                                 |          |             |                     |                 |           |                |               |               |   |         |         |       |
| 5    |              | LISTA DE PRECIOS MAYORISTA XIX PBA                                              |          |             |                     |                 |           |                |               |               |   |         |         |       |
| 6    |              |                                                                                 |          |             |                     |                 |           |                |               |               |   |         |         |       |
| 7    | DOM-4083     | Bandera bordada para brazo                                                      | \$       | 19.20       |                     |                 |           |                |               |               |   |         |         |       |
| 8    | DOM-5036     | Boinas de pana, varios colores                                                  | \$       | 123.30      |                     |                 |           |                |               |               |   |         |         |       |
| 9    | DOM-4175     | Boinas de rip stop celeste Policia Local                                        | \$       | 125.40      |                     |                 |           |                |               |               |   |         |         |       |
| 10   | DOM-5063     | Bolero femenino completo -todas las jerarquias-                                 | \$       | 1000.50     |                     |                 |           |                |               |               |   |         |         |       |
| 11   | DOM-228-1    | Bolso porta todo negro                                                          | 3        | 624.40      |                     |                 |           |                |               |               |   |         |         |       |
| 12   | DOM-1401     | Bombacha Rip Stop 6 bolsillos c/ref. celeste Policia Local                      | 2        | 372.40      |                     |                 |           |                |               |               |   |         |         |       |
| 13   | DOM-1030-2   | Bombacha Rip Stop 6 bolsillos c/retuerzos azul                                  | 3        | 372.40      |                     |                 |           |                |               |               |   |         |         |       |
| 14   | DOM-1278     | Bombacha Rip Stop 6 bolsillos c/refuerzos camo seiva Policia Rural              | 3        | 403.00      |                     |                 |           |                |               |               |   |         |         |       |
| 15   | DOM-1032     | Bombacha Rip Stop 6 boisilios c/retuerzos con abrigo azul                       | 3        | 501.50      |                     |                 |           |                |               |               |   |         |         |       |
| 10   | DOM-2022     | Borcegui tactico cosido de cordura y cuero                                      | 0        | 074.40      |                     |                 |           |                |               |               |   |         |         |       |
| 1/   | DOM-1323     | Camisa m/corta dos bolsillos tela inta azul                                     | 3        | 2/1.40      |                     |                 |           |                |               |               |   |         |         |       |
| 18   | DOM-1249-    | Camisa m/corta dos boisillos y tapa tela rip stop ilviano azul                  | 3        | 265.40      |                     |                 |           |                |               |               |   |         |         |       |
| 19   | DOM-1404     | Camisa m/corta dos tela no stop initiano corte temenino azul                    | 9        | 214.10      |                     |                 |           |                |               |               |   |         |         |       |
| 20   | DOM-1228-2   | Camisa m/larga dos boisillos y tapa tela rip stop azul                          | 3        | 292.30      |                     |                 |           |                |               |               |   |         |         |       |
| 21   | DOM-1068     | Campera policial corta -cuello de piel desmontable- desde                       | 3        | 672.10      |                     |                 |           |                |               |               |   |         |         |       |
| 22   | DOM-3017     | Chaleco losiorescente tipo babero con reliectivos y cartel                      | - D      | 134.50      |                     |                 |           |                |               |               |   |         |         |       |
| 23   | DOM 1292     | Chaqueta rip stop con abrigo de polar desmontable (5 en 1)                      | 0        | FC9 70      |                     |                 |           |                |               |               |   |         |         |       |
| 24   | DOM 4045     | Chaqueta no stop cuello Mao azul                                                | 0<br>0   | 407.00      |                     |                 |           |                |               |               |   |         |         |       |
| 25   | DOM 1045-0   | Chaqueta rip stop mod., Americano camo seiva Policia Rural                      | ې<br>د   | 427.90      |                     |                 |           |                |               |               |   |         |         |       |
| 20   | DOM-1045     | Chaqueta no stop modelo americano azur                                          | 0<br>0   | 200.00      |                     |                 |           |                |               |               |   |         |         |       |
| 27   | DOM-1056     | Chombas pique lisa manga cona uso profesional hasta talle AL                    | 0<br>0   | 209.90      |                     |                 |           |                |               |               |   |         |         |       |
| 28   | DOM 006      | Cinto de tela americano con nebilia plastica                                    | 0<br>0   | 152.30      |                     |                 |           |                |               |               |   |         |         |       |
| 25   | DOM-090      | Cinto Verano de cuero son de ancho sin nebilia                                  | - 0<br>C | 20.00       |                     |                 |           |                |               |               |   |         |         |       |
| 21   | DOM 2054     | Escudos pordados de prazo distintas policias -nilo metal-                       | 0        | 16.00       |                     |                 |           |                |               |               |   |         |         |       |
| 22   | DOM 6125     | Esposas de columnuescaltables                                                   | Q<br>C   | 493.00      |                     |                 |           |                |               |               |   |         |         |       |
| 32   | DOM-6036     | Esposas metálicas con cadena                                                    | o<br>ç   | 433.00      |                     |                 |           |                |               |               |   |         |         |       |
| 34   | DOM-5003     | Corra Oficial completa                                                          | e<br>e   | 580.00      |                     |                 |           |                |               |               |   |         |         | -     |
| 14 4 | ► H Hoi:     |                                                                                 | Q        | 500.00      |                     |                 | 14        |                |               |               |   |         |         |       |
| List | 0            | /                                                                               |          |             |                     |                 |           |                |               |               |   | 100% (= |         | -     |
|      | -            |                                                                                 |          |             |                     |                 |           |                |               |               |   |         | · · · · |       |

Los que nos interesa son los **CÓDIGOS** y los **COSTOS**. *Es importante saber si los costos tienen o no el IVA Compras incluido* ya que no deben tenerlo, porque **ANDINO GESTION** los calcula aparte.

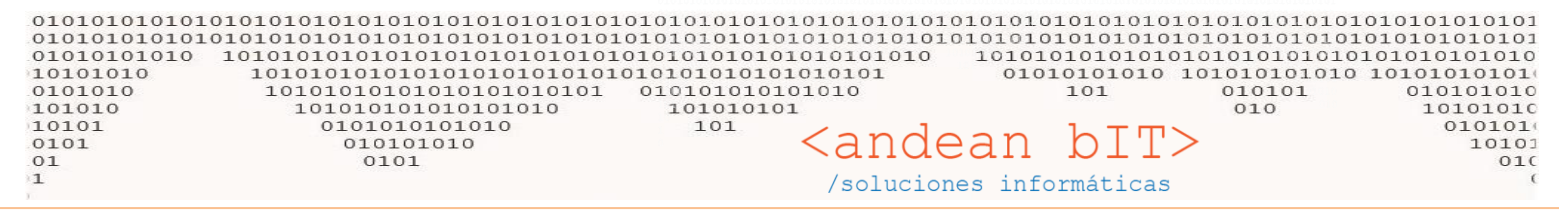

Vamos al módulo HERRAMIENTAS, mediante el botón IMPORTACIONES para acceder al proceso de importación de nuevos costos o actualización de costos a partir de listas de nuestro proveedor.

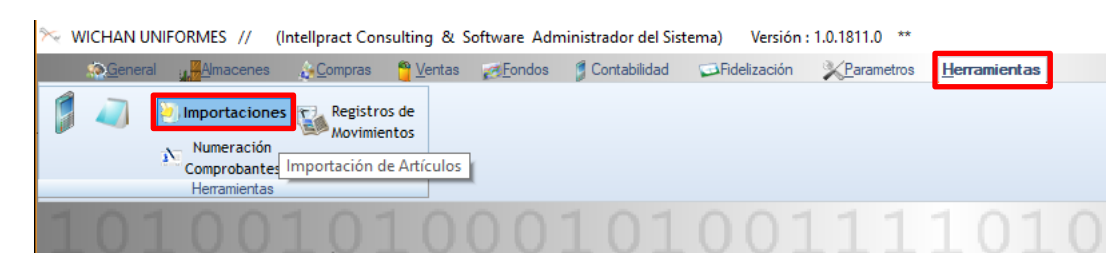

#### Y accederemos a la siguiente ventana:

| <u>Seneral</u>                                                                                                    | Almacenes                                   | <u>¢eC</u> ompras 🍟 ⊻            | entas <u>@F</u> ondos                                    | 💈 Contabilidad 🛛                                                                             | Fidelización            | <u>N</u> arametros        | <u>H</u> erramientas                                  |                          |                                          |                              |               |
|----------------------------------------------------------------------------------------------------|---------------------------------------------|----------------------------------|----------------------------------------------------------|----------------------------------------------------------------------------------------------|-------------------------|---------------------------|-------------------------------------------------------|--------------------------|------------------------------------------|------------------------------|---------------|
| 🏮 🥔 🥹 Im                                                                                                    | portaciones                                 | Registros de<br>Movimientos      |                                                          |                                                                                              |                         |                           |                                                       |                          |                                          |                              |               |
| N CC                                                                                                    | numeracion<br>omprobantes<br>ferramientas   |                                  | 🤌 Importacion                                            | es                                                                                           |                         |                           |                                                       |                          |                                          | ×                            |               |
| 1010                                                                                                    | 00                                          | 101                              | Tablas Articulo<br>Manua Archiv                          | s<br>osAdjuntos                                                                              | ✓ Provee                | edor <mark>Dato Re</mark> | equerido                                              |                          | Solo Actualiz                            | zación                       |               |
| 1000                                                                                                    |                                             | 5                                | Articu<br>Articul<br>Articulo                            | loEnvase<br>loEamilia<br>loRubro                                                             |                         |                           | 1                                                     | Iro Registros Manda      | itory I 🤰 Ver a Impor                    | tar                          |               |
| 001                                                                                                    |                                             | 01                               | Articu<br>Articu<br>Articu<br>Articu<br>Articu<br>Articu | losCanal<br>losCantidad<br>losCodigosDeBarra<br>losCombo<br>losFormulas<br>losFormulasArticu |                         | _                         |                                                       |                          |                                          | ×                            |               |
| 101                                                                                                    | 503                                         | 1011                             | Articu<br>Articu<br>Articu                               | losMarkUp<br>losPreciosHistoria<br>losProveedores                                            |                         | _                         |                                                       |                          |                                          |                              |               |
| 1010                                                                                                    |                                             | 010                              | Articu<br>Articu<br>Articu                               | losStock<br>loStockPartidas<br>loSubRubro                                                    |                         | En nues                   | stra nueva<br>rustarem                                | i ventana<br>os los date | de trabajo, de<br>os: la tabla <b>AR</b> | bemos elegir la T<br>TICULOS | abla sobre la |
| 001                                                                                                    |                                             |                                  | Asiento<br>Asiento<br>Asiento                            | oModelo<br>oModeloltems<br>oResumenAsiento                                                   |                         |                           |                                                       |                          |                                          |                              |               |
| OOT                                                                                                    |                                             |                                  | Asiento<br>Asiento<br>Asiento                            | os<br>osltems<br>osResumen                                                                   |                         | Y tildar                  | emos sien                                             | npre la op               | ción <b>"Sólo act</b><br>ag an diaba tal | <b>ualización"</b> y que     | e sólo        |
| 0101                                                                                                    |                                             |                                  | Asient                                                   | osResumenItems                                                                               | ~                       | estamo                    | s actualiz                                            | ando cost                | os en dícha tar                          | 01a.                         |               |
| <ul> <li>✓ octubre 201</li> <li>L</li> <li>M</li> <li>M</li> <li>J</li> <li>V</li> <li>25</li> <li>26</li> <li>27</li> <li>28</li> <li>2</li> <li>3</li> <li>4</li> <li>5</li> <li>6</li> <li>9</li> <li>10</li> <li>11</li> <li>12</li> <li>11</li> <li>12</li> <li>11</li> <li>12</li> </ul> | 17 ►<br>V S D<br>9 30 1<br>5 7 8<br>3 14 15 | 210<br>010:                      |                                                          |                                                                                              |                         | _                         |                                                       |                          | ✓ froc                                   | esar                         |               |
| Comproban<br>Herramient                                                                                                    | tes<br>as                                   | 🤌 Impo                           | taciones                                                 | The Description                                                                              | oodos Dato Pas          | uarida                    |                                                       | -                        |                                          |                              |               |
| 0100                                                                                                    | )10                                         | Manual                           | Automático                                               | Plove                                                                                        | bato keq                | ueriuo                    |                                                       | Solo A                   | Actualización                            | 01001                        |               |
| 00                                                                                                    | .01                                         | <u>Nuevo</u>                     | Archivo                                                  |                                                                                              |                         |                           | Nro Registros Manda                                   | tory I 🤰 Ver             | a Importar                               | 000101                       |               |
| 0114                                                                                                    | <b>1</b> 0                                  | 1                                |                                                          |                                                                                              |                         |                           |                                                       | Luego                    | el botón NUE                             | <b>VO ARCHIVO</b> , ab       | orirá una     |
| 0100                                                                                                    | 110                                         |                                  |                                                          |                                                                                              |                         |                           |                                                       | planill                  | a de Excel, el I                         | Libro 1 con todos            | los campos    |
| Image: Archivo     Inicio     Inicio                                                                                                    | nsertar Di                                  | iseño de página F                | órmulas Datos                                            | Revisar Vista                                                                                | Libro1 - N<br>Foxit PDF | licrosoft Excel           |                                                       | de dat                   | tos de la tabla                          | de artículos sobi            | re la cual    |
| Calibri                                                                                                    | •                                           | 12 × A A =                       | 5 ≡ ∎ ≫                                                  | 🚔 Ajustar texto                                                                              | General                 | ¥                         |                                                       | vamos                    | s a trabajar. Es                         | peremos que tei              | rmine de      |
| Pegar J K<br>Portapapeles G                                                                                                    | r s -                                       | • <u>*</u> • <u>A</u> • <b>=</b> | Aline                                                    | combinar y centr                                                                             | rar <b>* \$ </b>        | 000 <b>*00 000</b> co     | Formato Dar forma<br>ondicional * como tab<br>Estilos | abrirs                   | e el Excel.                              |                              |               |
| BP1                                                                                                    | • (*                                        | <i>f</i> ∗ Esenvase              |                                                          | _                                                                                            | _                       | -                         |                                                       |                          |                                          | <b>v</b>                     |               |
| A<br>1 IdArticulo                                                                                                    | CArticu                                     | lo <u>DArticulo</u>              | Detalle                                                  | E<br>CodigoBarra                                                                             | F<br>IdFamilia          | G<br>IdRubro              | H<br>IdSubrubro                                       | <u>IdTipoMarca</u>       | IdTipoUnidadCompra                       | K<br>IdTipoUnidadVenta       |               |
| 2                                                                                                    |                                             |                                  |                                                          |                                                                                              |                         |                           |                                                       |                          |                                          |                              |               |
| 4                                                                                                    |                                             |                                  |                                                          |                                                                                              |                         |                           |                                                       |                          |                                          |                              |               |
| 5                                                                                                    |                                             |                                  |                                                          |                                                                                              |                         |                           |                                                       |                          |                                          |                              |               |
| 7                                                                                                    |                                             |                                  |                                                          |                                                                                              |                         |                           |                                                       |                          |                                          |                              |               |
| 8<br>   4 ▶ ▶  Hoja1 /                                                                                                    | oja2 / Hoja3                                | 3 / 😂 /                          |                                                          |                                                                                              |                         |                           |                                                       |                          |                                          | ► [                          |               |

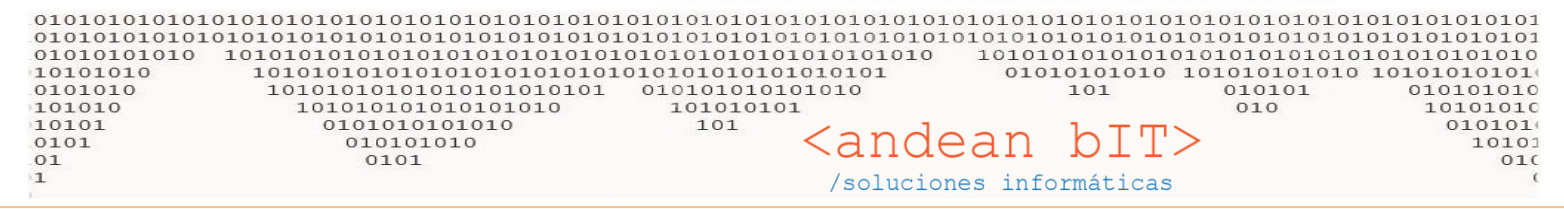

Pero los campos que nos interesan son: **CArticulo**, **ImporteBase** e **ImporteCompra**. Así que eliminaremos los otros y nuestro "Libro1" guedará así:

|        | 🚽 🍠 🕶 🖓 🖬  | -                    |                    |         |                  |         | Libro   | o1 - Micros | oft Excel       |                       |                               |
|--------|------------|----------------------|--------------------|---------|------------------|---------|---------|-------------|-----------------|-----------------------|-------------------------------|
| Archi  | ivo Inicio | Insertar Diseño de p | ágina Fórmulas     | Datos   | Revisar Vista    | Fo      | xit PDF |             |                 |                       |                               |
| Ê      | Calit      | ori 🔹 11 👻           |                    | ≫⁄      | 🚽 Ajustar texto  |         | Gener   | al          | Ŧ               | <u>≤₹</u>             |                               |
| Peg    | ar 🧹 🛛 N   | K <u>s</u> - 🦾 - 🌺   | ▲・■■               |         | 📲 Combinar y cer | ntrar 👻 | \$ -    | % 000       | €0 00<br>00 → 0 | Formato<br>condiciona | Dar formato<br>I ▼ como tabla |
| Portag | papeles 🗔  | Fuente               | 5                  | Alineac | ión              | - G     |         | Número      | - Fai           |                       | Estilos                       |
|        | G4         | ▼ (                  |                    |         |                  |         |         |             |                 |                       |                               |
|        | А          | В                    | С                  | D       | E                | F       | F       | G           |                 | Н                     | 1                             |
| 1      | CArticulo  | <b>ImporteCompra</b> | <b>ImporteBase</b> |         |                  |         |         |             |                 |                       |                               |
| 2      |            |                      |                    |         |                  |         |         |             |                 |                       |                               |
| 3      |            |                      |                    |         |                  |         |         |             |                 |                       |                               |
| 4      |            |                      |                    |         |                  |         |         |             |                 |                       |                               |
| 5      |            |                      |                    |         |                  |         |         |             |                 |                       |                               |
| 6      |            |                      |                    |         |                  |         |         |             |                 |                       |                               |
| 7      |            |                      |                    |         |                  |         |         |             |                 |                       |                               |

El campo **CArtículo** es donde colocaremos el código de los artículos que es la referencia que el sistema tendrá para actualizar los otros datos.

Llenaremos los datos a partir de lo que nos envió nuestro proveedor. Copiás y pegás de un Excel a otro.

| X   5  | <b>-</b> 🖉 🕶 🖓 | <del>-</del>             | Libro1 - Microsoft Exce | I             | -                      |               | ×    | X    | 19 - (21 -     | ▼ → MAYORISTA 19 POLICIA BONAERENSE MAIL.xls [Vista protegida]          |         |            | $\times$     |
|--------|----------------|--------------------------|-------------------------|---------------|------------------------|---------------|------|------|----------------|-------------------------------------------------------------------------|---------|------------|--------------|
| Archi  | vo Inicio      | Insertar Diseño de págin | a Fórmulas Datos        | Revisar Vista | Foxit PDF 🗠            | () — é        | P X3 | Are  | chivo Inicio   | Insertar Diseño de página Fórmulas Datos Revisar Vista Foxit PDF        | - v     | ' 🕜 🗆 E    | er X3        |
|        | 🛛 🐰 🖸          | libri - 11 - 🗮           | 🗧 😑 📑 🛛 Genera          | al × A.       | <b>∃•</b> ■ Insertar × | Σ - 27        | -    | A    | Vista protegio | ta Este archivo procede de una ubicación de Internet y podría no ser Ha | abilitz | ar edición |              |
|        | ،              |                          | = = <u>-</u> s -        | % 000         | Eliminar 🔻             | <b>⊒</b> - #4 | -    |      | Tista protegi  | seguro. Haga clic para obtener más detalles.                            | io nico |            |              |
| Peg    | ar 🧹 🛛         | • 💩 • A • 📲              |                         | 8 Estilos     | Formato -              | 0-            |      |      | D7             | ▼ ( f <sub>x</sub> =+'D:\Carpeta de Usuario\Documents\LISTAS            | DE P    | RECIOS     | <b>Q</b>   Y |
| Portap | apeles 🖬       | Fuente 🗔 🖉               | Alineación 🗔 Núme       | ero G         | Celdas                 | Modifica      | r    |      | Α              | В                                                                       | C       | D          |              |
|        | F11            | - (n fx                  |                         |               |                        |               | ~    | 1    | INDUME         | NTARIAS DOMI S.A.                                                       |         |            |              |
|        | Δ              | B                        | C                       | D             | F                      | F             | E    | 2    | Martiniano L   | eguizamón 3862 (1439) Cap. Fed. Telefax: (054)-(011)-4602-5000          |         |            |              |
| 1      | CArticulo      | ImporteCompra            | ImporteBase             | 5             | -                      |               | -    | 3    | E-mail: info@  | @domi.com.ar Web:www.domi.com.ar                                        |         |            |              |
| 2      | DOM-4083       | 19.20                    | 19.20                   |               |                        |               |      | 4    |                |                                                                         |         |            |              |
| 3      | DOM-5036       | 123.30                   | 123.30                  |               |                        |               |      | 5    |                | LISTA DE PRECIOS MAYORISTA XIX PBA                                      |         |            | _            |
| 4      | DOM-4175       | 125.40                   | 125.40                  |               |                        |               |      | 6    |                |                                                                         | ~       | 40.00      |              |
| 5      | DOM-5063       | 1000.50                  | 1000.50                 |               |                        |               |      | -    | DOM-4083       | Bandera bordada para brazo                                              | \$<br>¢ | 19.20      |              |
| 6      | DOM-228-T      | 624 40                   | 624 40                  |               |                        |               |      | 9    | DOM-3030       | Boinas de rin ston celeste Policia Local                                | s       | 125.30     |              |
| 7      | DOM-1401       | 312.40                   | 3/2.40                  |               |                        |               | -    | 10   | DOM-5063       | Bolero femenino completo -todas las jerarquías-                         | \$ 1    | 1000.50    |              |
| 8      | DOM-1030-2     | 372 40                   | 372 40                  |               |                        |               |      | 11   | DOM-228-T      | Bolso porta todo negro                                                  | \$      | 624.40     |              |
| 9      | DOM-1278       | 403.00                   | 403.00                  |               |                        |               |      | 12   | DOM-1401       | Bombacha Rip Stop 6 bolsillos c/ref. celeste Policia Local              | \$      | 372.40     |              |
| 10     | DOM-1032       | 601.50                   | 601.50                  |               |                        |               |      | 13   | DOM-1030-2     | Bombacha Rip Stop 6 bolsillos c/refuerzos azul                          | \$      | 372.40     |              |
| 11     | DOM-2022       | 717.80                   | 717.80                  |               |                        |               |      | 14   | DOM-1278       | Bombacha Rip Stop 6 bolsillos c/refuerzos camo selva Policia Rural      | \$      | 403.00     |              |
| 12     | DOM-1323       | 271.40                   | 271.40                  |               | ģ                      |               |      | 15   | DOM-2022       | Borcequi táctico cosido de cordura y cuero                              | С<br>С  | 717.80     |              |
| 12     | DOM 1249 2     | 2011.40                  | 285.40                  |               |                        |               |      | 17   | DOM-1323       | Camisa m/corta dos bolsillos tela Inta azul                             | 15      | 271.40     |              |
| 14     | DOM 1404       | 203.40                   | 203.40                  |               |                        |               | _    | 18   | DOM-1249-2     | Camisa m/corta dos bolsillos y tapa tela rip stop liviano azul          | \$      | 285.40     |              |
| 14     | DOM 1000 0     | 214.10                   | 214.10                  |               |                        |               |      | 19   | DOM-1404       | Camisa m/corta dos tela rip stop liviano corte femenino azul            | \$      | 274.70     |              |
| 15     | DOM-1228-2     | 232.30                   | 232.30                  |               |                        |               |      | 20   | DOM-1228-2     | Camisa m/larga dos bolsillos y tapa tela rip stop azul                  | \$      | 292.30     |              |
| 10     | DOM-1008       | 072.10                   | 072.10                  |               |                        |               |      | 21   | DOM-1068       | Campera policial corta -cuello de piel desmontable- desde               | \$      | 872.10     | _            |
| 1/     | DOM-3017       | 134.50                   | 134.50                  |               |                        |               |      | 22   | DOM-3017       | Chaleco fosforescente tipo babero con reflectivos y cartel              | 5       | 134.50     | _            |
| 18     | DOM-1234       | 1109.00                  | 1109.00                 |               |                        |               |      | 23   | DOM-1382-2     | Chaqueta rip stop cuello Mao azul                                       | S I     | 568 70     |              |
| 19     | DUIVI-1302-2   | 500.70                   | 500.70                  |               |                        |               |      | 25   | DOM-1045-0     | Chaqueta rip stop mod., Americano camo selva Policia Rural              | ŝ       | 427.90     |              |
| 20     | DOM-1045-0     | 427.90                   | 427.90                  |               |                        |               |      | 26   | DOM-1045       | Chaqueta rip stop modelo americano azul                                 | \$      | 413.00     |              |
| 21     | DOM-1045       | 413.00                   | 413.00                  |               |                        |               |      | 27   | DOM-1056       | Chombas pique lisa manga corta uso profesional hasta talle XL           | \$      | 209.90     |              |
| 22     | DOM-1056       | 209.90                   | 209.90                  |               |                        |               |      | 28   | DOM-083-T      | Cinto de tela americano con hebilla plástica                            | \$      | 152.30     |              |
| 23     | DOM-083-1      | 152.30                   |                         |               |                        |               | -    | 29   | DOM 000        | Cinto Verano de cuero Jom de anche em hebilia                           | \$      | 233.50     | _            |
| 24     | DOM-096        | 233.50                   | 233.50                  |               |                        |               |      | 30   | DOM-3054       | Escudos pordados de prazo distintas polícias -hilo metal-               | Э<br>С  | 39.20      |              |
| 25     | DOM-4093       | 39.20                    | 39.20                   | <u> </u>      |                        |               |      | 22   | DOM 6125       | Esposas de conduit descanables                                          | S       | 493.00     | _            |
| 26     | DOM-3054       | 16.90                    | 16.90                   |               |                        |               |      | 33   | DOM-6036       | Esposas metálicas con cadena                                            | S       | 419.10     | -            |
| 27     | DOM-6125       | 493.00                   | 493.00                  | 1.            |                        |               | •    | H    | ♦ ► ► Hoja1    |                                                                         |         |            | •            |
| 14 4   | ▶ N Hoja1      | 🖉 Hoja2 🖉 Hoja3 🏑 💱 /    |                         |               |                        |               |      | List | ito            | Promedio: 318.71 Recuento: 53 Suma: 16891.70 🗐 🗉 🛄 100% 😑 —             |         | 0          | +            |

En este caso el ImporteBase es igual a ImporteCompra porque no trabajamos con descuentos del proveedor.

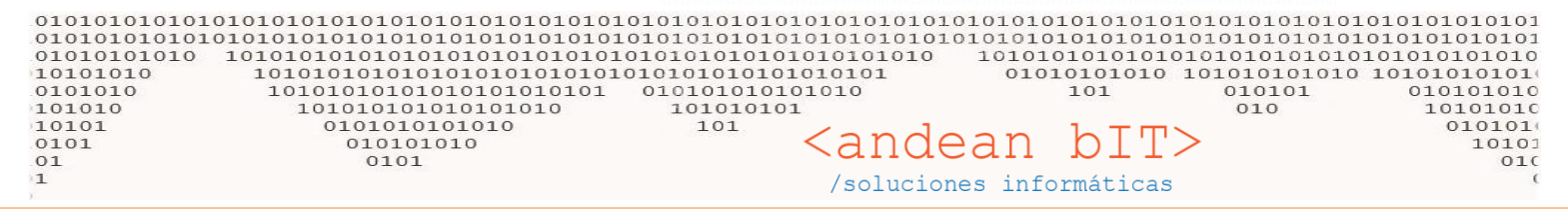

Una vez que tenemos el "Libro1" armado vemos hacia el final de las celdas cuántos registros copiamos...

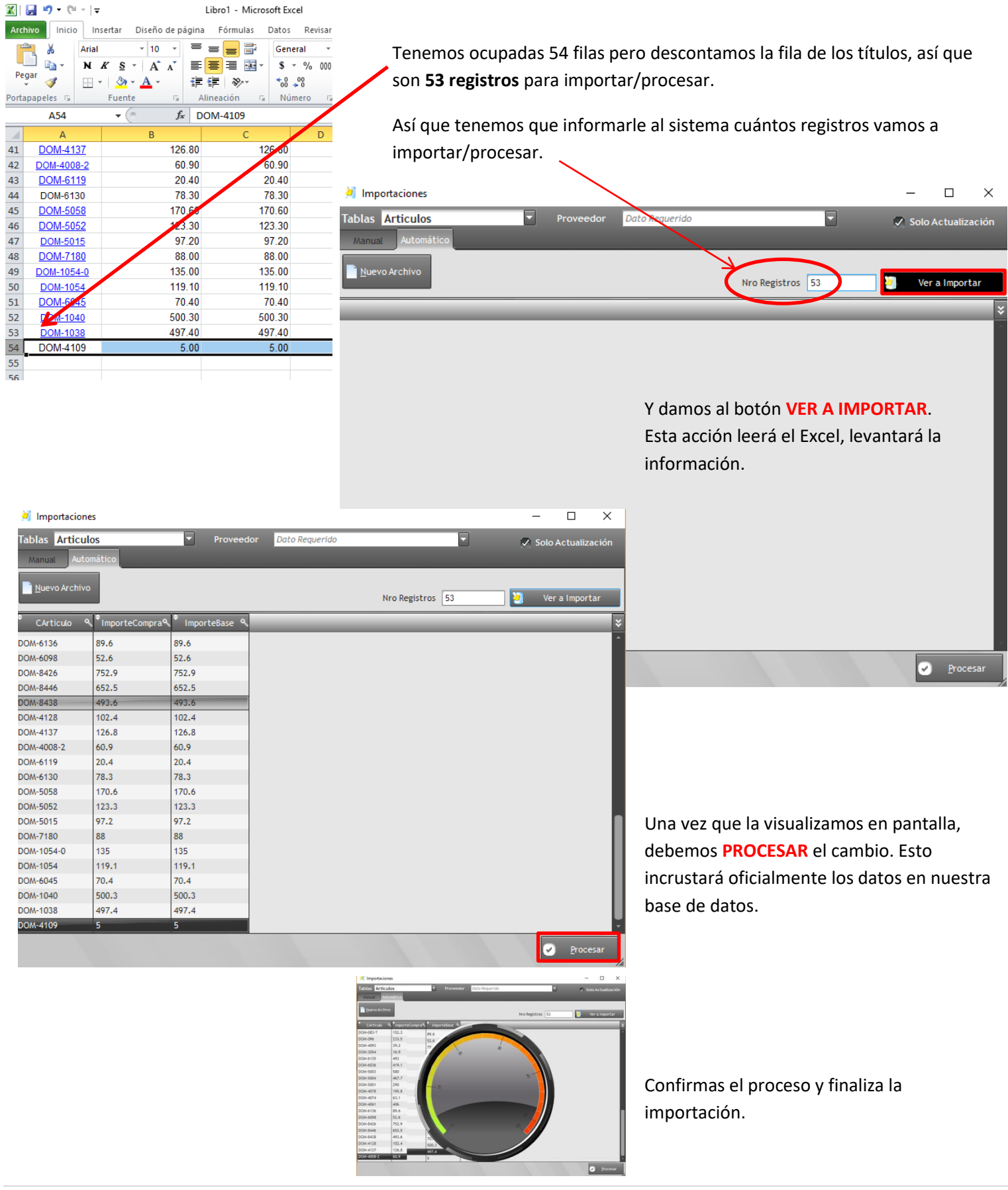

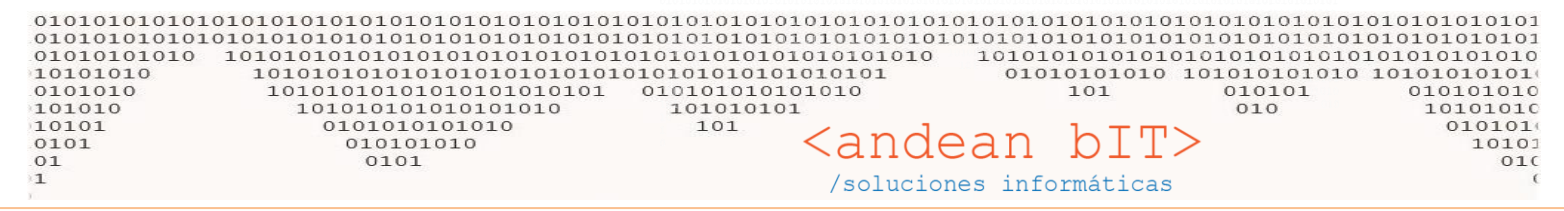

Te queda si quieres ir a la Lista de Artículos en el módulo ALMACEN y hacer un redondeo como vimos anteriormente mediante el botón PRECIOS. Para que el sistema recalcule todos los campos que componen el precio de artículos.

# 4. "ACTUALIZAR" DESDE EL PROVEEDOR

Esta opción de actualización de costos es para artículos relacionados con el proveedor sobre todo si trabajamos con descuentos en el proveedor.

Para ellos vamos al módulo de COMPRAS, buscamos a nuestro PROVEEDOR en cuestión y, posicionados sobre el proveedor, vamos al botón de ARTICULOS desde el cual accederemos a los artículos relacionados en este caso con nuestro proveedor Edezka.

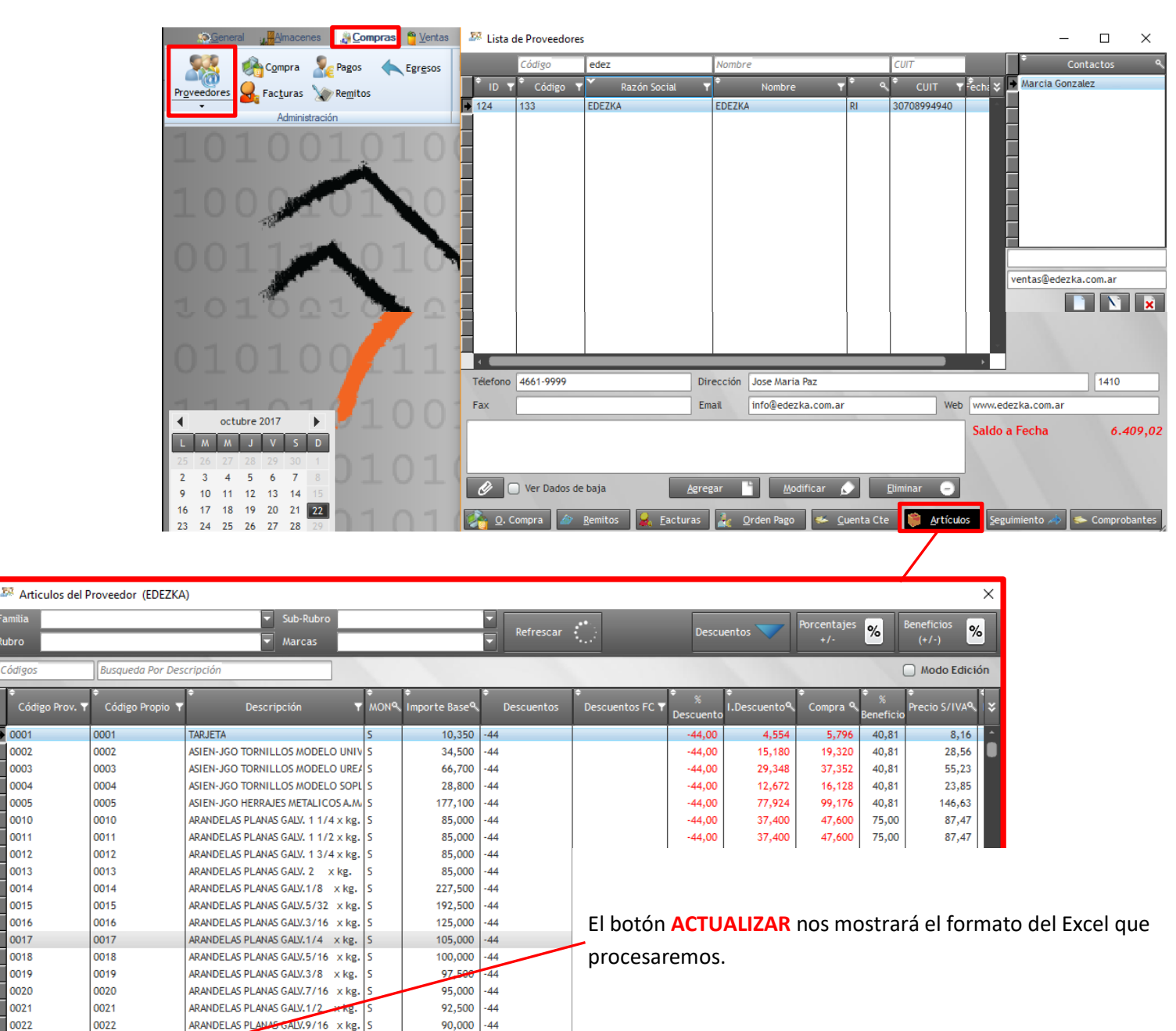

39,600

-44.00

50,400

75.00

92.61

0001

0002

0003

0004

0005

0010

0011

0012

0013

0014

0015

0016

0017

0018

0019

0020

0021

0022

0023

0022

0023

ARANDELAS PLANA

ARANDELAS PLANAS GALV.5/8 x kg.

90.000 -44

90.000 -44

Agregar 💾 Modificar 🔊 Eliminar 😑

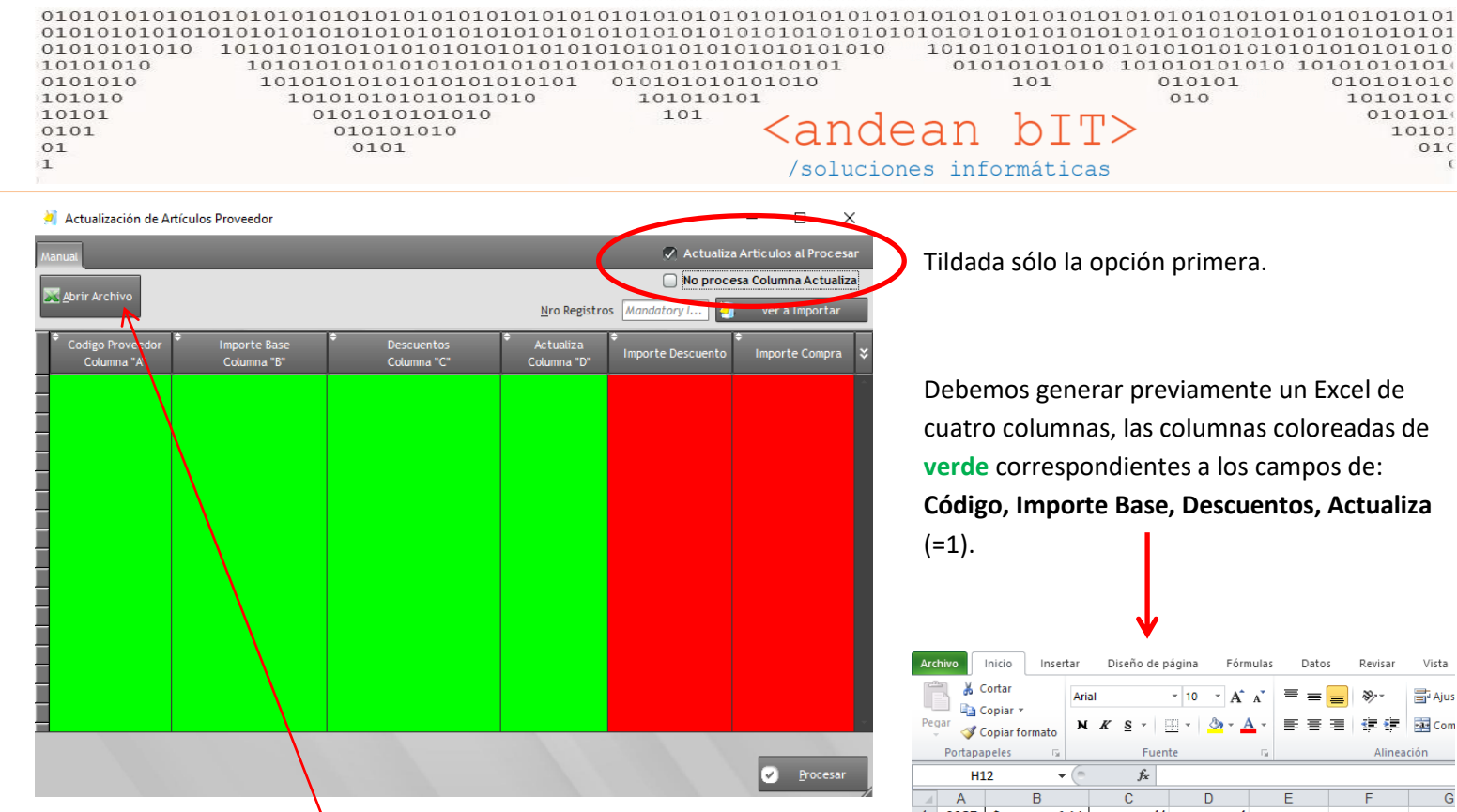

Una vez que armemos el Excel y lo guardemos (no importa el nombre del archivo) con el botón ABRIR ARCHIVO lo buscaremos en nuestro directorio y se abrirá.

También indicaremos el nro. de registros que vamos a importar, son efectivamente 4722 registros a importar.

| 4718 | 1408 | \$<br>168.56   | -44 | 1 |  |
|------|------|----------------|-----|---|--|
| 4719 | 5150 | \$<br>1,428.32 | -44 | 1 |  |
| 4720 | 5155 | \$<br>1,144.08 | -44 | 1 |  |
| 4721 | 5156 | \$<br>1,756.98 | -44 | 1 |  |
| 4722 | 5157 | \$<br>486.92   | -44 | 1 |  |
| 4723 | 5158 | \$<br>1,063.13 | -44 | 1 |  |
| 4724 |      |                |     |   |  |
| 4725 |      |                |     |   |  |

Y mediante el botón "Ver a Importar" el sistema presentará los registros en pantalla.

| Abrir Arabiya                   |                             |                           |                          | No proces              | a Columna Actualiz |
|---------------------------------|-----------------------------|---------------------------|--------------------------|------------------------|--------------------|
| 2 April Archivo                 |                             |                           | <u>N</u> ro Registro     | s 4722 🤰               | Ver a Importar     |
| Codigo Proveedor<br>Columna "A" | Importe Base<br>Columna "B" | Descuentos<br>Columna "C" | Actualiza<br>Columna "D" | ♦<br>Importe Descuento | Importe Compra     |
| 411                             | 59,92                       | -44                       |                          |                        |                    |
| 410                             | 59,92                       | -44                       |                          |                        |                    |
| 382                             | 202,50                      | -44                       |                          |                        |                    |
| 657                             | 52,88                       | -44                       |                          |                        |                    |
| 373                             | 32,48                       | -44                       |                          |                        |                    |
| 374                             | 35,64                       | -44                       |                          |                        |                    |
| 375                             | 38,01                       | -44                       |                          |                        |                    |
| 376                             | 43,56                       | -44                       |                          |                        |                    |
| 377                             | 47,52                       | -44                       |                          |                        |                    |
| 405                             | 134,84                      | -44                       |                          |                        |                    |
| 406                             | 146,07                      | -44                       |                          |                        |                    |
| 407                             | 157,31                      | -44                       |                          |                        |                    |
| 408                             | 168,56                      | -44                       |                          |                        |                    |
| 150                             | 1.428,32                    | -44                       |                          |                        |                    |
| 155                             | 1.144,08                    | -44                       |                          |                        |                    |
| 156                             | 1.756,98                    | -44                       |                          |                        |                    |
| 157                             | 486.92                      | -44                       |                          |                        |                    |
| 158                             | 1,063,13                    | -44                       |                          | 467,77                 | 595,35             |

Debemos generar previamente un Excel de cuatro columnas, las columnas coloreadas de verde correspondientes a los campos de: Código, Importe Base, Descuentos, Actualiza

010101

010

| Archivo       Inicio       Insertar       Diseño de página       Fórmulas       Datos       Revisar       Vista         Pegar       Copiar *       Pegar       Copiar formato       Arial       10       A' A' $\blacksquare$ $\blacksquare$ < |                      |      |        |        |      | •                   |          |            |            |         |        |
|----------------------------------------------------------------------------------------------------|----------------------|------|--------|--------|------|---------------------|----------|------------|------------|---------|--------|
| S contar       Anial       I       I <thi< th="">       I       I       I       <t< td=""><td>Arc</td><td>hivo</td><td>Inicio</td><td>Insert</td><td>ar</td><td>Diseño de p</td><td>agina Fó</td><td>rmulas</td><td>Datos</td><td>Revisar</td><td>Vista</td></t<></thi<>                                                                                                    | Arc                  | hivo | Inicio | Insert | ar   | Diseño de p         | agina Fó | rmulas     | Datos      | Revisar | Vista  |
| Pegar Copiar *         Prima       N X X S *       IF A A         Portapapeles       Fuente       IF IF IF IF IF IF IF IF IF IF IF IF IF I                                                                                                    | 🚞 👗 Cortar           |      |        |        | Aria | a                   | - 10 - A | ÷          | = _ (      | 20      | - Aiur |
| Pegar       Copiar formation       N       X       S       Part (a)       A       E       E       E       E       E       E       E       E       E       E       E       E       E       E       E       E       E       E       E       E       A       A       B       C       D       E       F       G         1       0087       S       6.14       -44       1       -       -       -       -       -       -       -       -       -       -       -       -       -       -       -       -       -       -       -       -       -       -       -       -       -       -       -       -       -       -       -       -       -       -       -       -       -       -       -       -       -       -       -       -       -       -       -       -       -       -       -       -       -       -       -       -       -       -       -       -       -       -       -       -       -       -       -       -       -       -       -       -       -       -       -                                                                                                    | Copiar 🔻             |      |        |        | Ana  |                     | 10 A     | A          | = (        |         | E Ajus |
| Portapapeles         G         Fuente         G         Alineación           H12         •         fs           A         B         C         D         E         F         G           1         0087         \$         6.14         44         1          G         G         E         F         G         G           2         0088         \$         6.14         -44         1          G         G                                                                                                    | Pegar Conjar formato |      |        | ormato | N    | <u>K</u> <u>s</u> - | 🗄 🔹 🖄 🕶  | <u>A</u> - | ≣≣         |         | ea Com |
| H12 $f_{x}$ H12 $f_{x}$ H12 $f_{x}$ A         B         C         D         E         F         G           1         0087         \$         6.14         -44         1         -         -         -         -         -         -         -         -         -         -         -         -         -         -         -         -         -         -         -         -         -         -         -         -         -         -         -         -         -         -         -         -         -         -         -         -         -         -         -         -         -         -         -         -         -         -         -         -         -         -         -         -         -         -         -         -         -         -         -         -         -         -         -         -         -         -         -         -         -         -         -         -         -         -         -         -         -         -         -         -         -         -                                                                                                    | Portananalas         |      |        | G      |      | Fuen                | te       | E.         | Alineación |         |        |
| H12         +         js           A         B         C         D         E         F         G           1         0087         \$         6.14         -44         1         -         -           2         0088         \$         6.14         -44         1         -         -         -         -         -         -         -         -         -         -         -         -         -         -         -         -         -         -         -         -         -         -         -         -         -         -         -         -         -         -         -         -         -         -         -         -         -         -         -         -         -         -         -         -         -         -         -         -         -         -         -         -         -         -         -         -         -         -         -         -         -         -         -         -         -         -         -         -         -         -         -         -         -         -         -         -         -         -         -                                                                                                    | Portapapeles         |      |        | 108    | 6    | ruen                | ite      | 10         |            | Annea   |        |
| A       B       C       D       E       F       G         1       0087       \$       6.14       -44       1       1         2       0088       \$       6.14       -44       1       1         3       0089       \$       6.14       -44       1       1       1         4       0090       \$       6.14       -44       1       1       1         5       0091       \$       6.47       -44       1       1       1         6       0092       \$       6.47       -44       1       1       1         6       0093       \$       6.47       -44       1       1       1         9       0097       \$       9.54       -44       1       1       1         10       0098       \$       11.33       -44       1       1       1         11       0099       \$       12.26       -44       1       1       1         12       0100       \$       13.34       -44       1       1       1       1         14       0102       \$       14.30       -44                                                                                                    | H12 -                |      |        |        | C    | Jx                  | -        | _          | -          |         | -      |
| 1       0087       S       0.14       44       1         3       0089       S       6.14       44       1         4       0090       S       6.14       44       1         5       0091       S       6.14       44       1         6       0092       S       6.47       44       1         7       0093       S       6.47       44       1         8       0094       S       6.47       44       1         9       0097       S       9.54       44       1         10       0098       S       1.193       44       1         11       0099       S       1.2.26       44       1         11       0100       S       1.3.28       44       1         12       0100       S       1.5.33       44       1         14       0102       S       1.4.30       44       1         16       0104       S       1.6.68       44       1         17       0105       S       1.6.68       44       1         18       0106       S       1.8.39       <                                                                                                    |                      | A    |        | В      |      | C                   | D        | 4          | E          | F       | G      |
| 2       0088       3       0.14       -44       1         4       0090       \$       6.14       -44       1         5       0091       \$       6.14       -44       1         6       0092       \$       6.47       -44       1         7       0093       \$       6.47       -44       1         8       0094       \$       6.47       -44       1         9       0097       \$       9.54       -44       1         10       0098       \$       11.93       -44       1         11       0099       \$       12.26       -44       1         12       0100       \$       13.28       -44       1         14       0102       \$       14.30       -44       1         14       0102       \$       14.30       -44       1         16       0104       \$       15.66       -44       1         16       0104       \$       15.66       -44       1         17       0105       \$       16.68       -44       1         18       0106       \$       18.39 <td>1</td> <td>0087</td> <td>3</td> <td>0.</td> <td>14</td> <td>-44</td> <td></td> <td>1</td> <td></td> <td></td> <td></td>                                                                                                    | 1                    | 0087 | 3      | 0.     | 14   | -44                 |          | 1          |            |         |        |
| 3       0009       3       0.14       44       1         5       0091       \$       6.14       44       1         6       0092       \$       6.47       44       1         7       0033       \$       6.47       44       1         8       0094       \$       6.47       44       1         9       0097       \$       9.54       44       1         10       0098       \$       11.93       44       1         11       0099       \$       12.26       44       1         12       0100       \$       13.28       44       1         13       0101       \$       13.62       44       1         14       0102       \$       14.30       44       1         15       0103       \$       15.33       44       1         16       0104       \$       15.66       44       1         17       0105       \$       16.68       44       1         18       0106       \$       18.39       44       1         20       0108       \$       21.11                                                                                                    | 2                    | 0088 | s<br>c | 6.     | 14   | -44                 |          | 1          |            |         |        |
| 2       0001       \$       0.47       44       1         6       0002       \$       6.47       44       1         7       0003       \$       6.47       44       1         8       0094       \$       6.47       44       1         8       0097       \$       9.54       44       1         9       0097       \$       9.54       44       1         11       0099       \$       12.26       44       1         12       0100       \$       13.28       44       1         13       0101       \$       13.62       44       1         14       0102       \$       14.30       44       1         15       0103       \$       15.33       44       1         16       0104       \$       15.66       44       1         17       0105       \$       16.68       44       1         18       0106       \$       18.39       44       1         20       0108       \$       21.11       44       1         21       0109       \$       2.180                                                                                                    | 4                    | 0009 | ¢      | 6      | 14   | -44                 |          | 1          |            |         |        |
| 6       0002       \$       6.47       44       1         7       0093       \$       6.47       44       1         9       0097       \$       9.54       44       1         9       0097       \$       9.54       44       1         10       0098       \$       11.93       44       1         11       0099       \$       12.26       44       1         12       0100       \$       13.28       44       1         14       0102       \$       13.62       44       1         15       0103       \$       15.66       44       1         16       0104       \$       15.66       44       1         17       0105       \$       16.68       44       1         18       0106       \$       18.39       44       1         20       0108       \$       21.11       44       1         21       0109       \$       2.281.35       44       1         22       0110       \$       2.281.35       44       1         22       6571       \$       10.23.5 <td>5</td> <td>0091</td> <td>s</td> <td>6.4</td> <td>47</td> <td>-44</td> <td></td> <td>1</td> <td></td> <td></td> <td></td>                                                                                                    | 5                    | 0091 | s      | 6.4    | 47   | -44                 |          | 1          |            |         |        |
| 7       003       \$       6.47       44       1         8       0094       \$       6.47       44       1         9       0097       \$       9.54       44       1         10       0098       \$       11.93       44       1         11       0099       \$       12.26       44       1         12       0100       \$       13.28       44       1         13       0101       \$       13.62       44       1         14       0102       \$       14.30       44       1         15       0103       \$       15.33       44       1         16       0104       \$       15.66       44       1         17       0105       \$       16.68       44       1         18       0106       \$       18.39       44       1         20       0108       \$       21.11       44       1         21       0109       \$       21.80       44       1         22       0101       \$       2.281.35       44       1         23       6570       \$       98.75                                                                                                    | 6                    | 0092 | s      | 6.4    | 47   | -44                 |          | 1          |            |         |        |
| 8       0094       \$       6.47       44       1         9       0097       \$       9.54       44       1         10       0098       \$       11.93       44       1         11       0099       \$       12.26       44       1         12       0100       \$       13.28       44       1         13       0101       \$       13.62       44       1         14       0102       \$       14.30       44       1         15       0103       \$       15.33       44       1         16       0104       \$       15.66       44       1         17       0105       \$       16.68       44       1         18       0106       \$       18.39       44       1         20       0108       \$       21.11       44       1         21       0109       \$       2.180       44       1         22       0108       \$       2.181       44       1         22       0109       \$       2.180       44       1         22       0109       \$       2.180                                                                                                    | 7                    | 0093 | s      | 6.4    | 47   | -44                 |          | 1          |            |         |        |
| 9       0097       \$       9.54       -44       1         10       0098       \$       11.93       -44       1         11       0099       \$       12.26       -44       1         12       0100       \$       13.28       -44       1         13       0101       \$       13.62       -44       1         14       0102       \$       14.30       -44       1         15       0103       \$       15.33       -44       1         16       0104       \$       15.66       -44       1         17       0105       \$       16.68       -44       1         18       0106       \$       18.39       -44       1         19       0107       \$       19.76       -44       1         20       0108       \$       21.11       -44       1         21       0109       \$       2.281.35       -44       1         22       01015       \$       2.44       1       -44         22       6571       \$       102.15       -44       1         22       6575       \$                                                                                                    | 8                    | 0094 | \$     | 6.4    | 47   | -44                 |          | 1          |            |         |        |
| 10       0098       \$       11.93       -44       1         11       0099       \$       12.26       -44       1         12       0100       \$       13.28       -44       1         13       0101       \$       13.62       -44       1         14       0102       \$       14.30       -44       1         15       0103       \$       15.33       -44       1         16       0104       \$       15.66       -44       1         17       0105       \$       16.68       -44       1         18       0106       \$       18.39       -44       1         19       0107       \$       19.76       -44       1         20       0108       \$       21.11       -44       1         21       0109       \$       21.80       -44       1         22       0100       \$       2.21.35       -44       1         23       6570       \$       98.75       -44       1         24       6571       \$       102.15       -44       1         26       6575       \$                                                                                                    | 9                    | 0097 | \$     | 9.5    | 54   | -44                 |          | 1          |            |         |        |
| 11       0099       \$       12.26       -44       1         12       0100       \$       13.28       -44       1         13       0101       \$       13.62       -44       1         14       0102       \$       14.30       -44       1         15       0103       \$       15.33       -44       1         16       0104       \$       15.66       -44       1         17       0105       \$       16.68       -44       1         18       0106       \$       18.39       -44       1         20       0108       \$       21.11       -44       1         21       0109       \$       21.80       -44       1         22       0108       \$       21.11       -44       1         22       0109       \$       2.180       -44       1         23       6570       \$       98.75       -44       1         24       6571       \$       102.15       -44       1         25       6572       \$       112.37       -44       1         26       6575       \$                                                                                                    | 10                   | 0098 | \$     | 11.9   | 93   | -44                 |          | 1          |            |         |        |
| 12       0100       \$ 13.28       .44       1         13       0101       \$ 13.62       .44       1         14       0102       \$ 14.30       .44       1         15       0103       \$ 15.33       .44       1         16       0104       \$ 15.66       .44       1         17       0105       \$ 16.68       .44       1         18       0106       \$ 18.39       .44       1         19       0107       \$ 19.76       .44       1         20       0108       \$ 21.11       .44       1         21       0109       \$ 21.80       .44       1         22       0109       \$ 2.281.35       .44       1         23       6570       \$ 98.75       .44       1         24       6571       \$ 102.15       .44       1         26       6573       \$ 105.56       .44       1         26       6573       \$ 105.56       .44       1         26       6577       \$ 112.37       .44       1         29       6576       \$ 122.58       .44       1         29       6576                                                                                                    | 11                   | 0099 | \$     | 12.2   | 26   | -44                 |          | 1          |            |         |        |
| 13       0101       \$       13.62       -44       1         14       0102       \$       14.30       -44       1         15       0103       \$       15.33       -44       1         16       0104       \$       15.66       -44       1         17       0105       \$       16.68       -44       1         18       0106       \$       18.39       -44       1         19       0107       \$       19.76       -44       1         20       0108       \$       21.11       -44       1         21       0109       \$       21.80       -44       1         22       0110       \$       2,281.35       -44       1         23       6570       \$       98.75       -44       1         24       6571       \$       102.15       -44       1         26       6572       \$       103.86       -44       1         26       6573       \$       102.15       -44       1         26       6575       \$       112.37       -44       1         29       6576       \$ <td>12</td> <td>0100</td> <td>\$</td> <td>13.3</td> <td>28</td> <td>-44</td> <td></td> <td>1</td> <td></td> <td></td> <td></td>                                                                                                    | 12                   | 0100 | \$     | 13.3   | 28   | -44                 |          | 1          |            |         |        |
| 14       0102       \$       14.30       -44       1         15       0103       \$       15.33       -44       1         16       0104       \$       15.66       -44       1         17       0105       \$       16.68       -44       1         18       0106       \$       18.39       -44       1         20       0108       \$       21.11       -44       1         21       0109       \$       21.80       -44       1         22       0110       \$       2.281.35       -44       1         23       6570       \$       98.75       -44       1         24       6571       \$       102.15       -44       1         25       6572       \$       103.86       -44       1         26       6575       \$       112.37       -44       1         26       6576       \$       122.58       -44       1         29       6576       \$       122.58       -44       1         29       6576       \$       122.59       -44       1         20       6577       \$ </td <td>13</td> <td>0101</td> <td>\$</td> <td>13.</td> <td>62</td> <td>-44</td> <td></td> <td>1</td> <td></td> <td></td> <td></td>                                                                                                    | 13                   | 0101 | \$     | 13.    | 62   | -44                 |          | 1          |            |         |        |
| 15       0103       \$       15.33       -44       1         16       0104       \$       15.66       -44       1         17       0105       \$       16.68       -44       1         18       0106       \$       18.39       -44       1         20       0108       \$       21.11       -44       1         20       0109       \$       21.80       -44       1         21       0109       \$       21.81       -44       1         22       01010       \$       2.18.35       -44       1         23       6570       \$       98.75       -44       1         24       6571       \$       102.15       -44       1         25       6572       \$       103.86       -44       1         26       6573       \$       105.56       -44       1         26       6577       \$       112.37       -44       1         26       6575       \$       112.37       -44       1         29       6576       \$       122.58       -44       1         29       6576       \$ </td <td>14</td> <td>0102</td> <td>\$</td> <td>14.3</td> <td>30</td> <td>-44</td> <td></td> <td>1</td> <td></td> <td></td> <td></td>                                                                                                    | 14                   | 0102 | \$     | 14.3   | 30   | -44                 |          | 1          |            |         |        |
| 16       0104       \$       15.66       -44       1         17       0105       \$       16.68       -44       1         18       0106       \$       18.39       -44       1         19       0107       \$       19.76       -44       1         20       0108       \$       21.11       -44       1         21       0109       \$       21.80       -44       1         22       0110       \$       2,281.35       -44       1         23       6570       \$       98.75       -44       1         24       6571       \$       102.15       -44       1         25       6572       \$       103.86       -44       1         26       6573       \$       105.56       -44       1         26       6575       \$       112.37       -44       1         28       6576       \$       122.78       -44       1         29       6576       \$       122.58       -44       1         20       6577       \$       123.7       -44       1         29       6576       \$ </td <td>15</td> <td>0103</td> <td>\$</td> <td>15.3</td> <td>33</td> <td>-44</td> <td></td> <td>1</td> <td></td> <td></td> <td></td>                                                                                                    | 15                   | 0103 | \$     | 15.3   | 33   | -44                 |          | 1          |            |         |        |
| 17       0105       \$       16.68       -44       1         18       0106       \$       18.39       -44       1         19       0107       \$       19.76       -44       1         20       0108       \$       21.11       -44       1         21       0109       \$       21.80       -44       1         22       0110       \$       2,281.35       -44       1         23       6570       \$       98.75       -44       1         24       6571       \$       102.15       -44       1         26       6573       \$       103.86       -44       1         26       6573       \$       112.37       -44       1         26       6575       \$       112.37       -44       1         29       6576       \$       122.58       -44       1         20       6577       \$       122.99       -44       1         31       6578       \$       129.39       -44       1         32       6579       \$       132.80       -44       1         32       6579       \$                                                                                                    | 16                   | 0104 | \$     | 15.0   | 66   | -44                 |          | 1          |            |         |        |
| 18       0106       \$       18.39       -44       1         20       0108       \$       21.11       -44       1         21       0109       \$       21.80       -44       1         22       0109       \$       21.80       -44       1         23       6570       \$       98.75       -44       1         23       6571       \$       102.15       -44       1         24       6571       \$       102.15       -44       1         25       6572       \$       103.86       -44       1         26       6573       \$       105.56       -44       1         26       6575       \$       112.37       -44       1         26       6575       \$       112.37       -44       1         26       6575       \$       112.58       -44       1         29       6576       \$       122.58       -44       1         29       6576       \$       122.58       -44       1         30       6577       \$       122.99       -44       1         32       6579       \$<                                                                                                    | 17                   | 0105 | \$     | 16.0   | 68   | -44                 |          | 1          |            |         |        |
| 19       0107       \$       19.76       -44       1         20       0108       \$       21.11       -44       1         21       0109       \$       21.80       -44       1         22       0110       \$       2,281.35       -44       1         23       6570       \$       98.75       -44       1         23       6570       \$       98.75       -44       1         24       6571       \$       102.15       -44       1         25       6572       \$       103.86       -44       1         26       6573       \$       105.56       -44       1         26       6575       \$       112.37       -44       1         28       6576       \$       122.58       -44       1         29       6576       \$       122.59       -44       1         30       6577       \$       122.93       -44       1         32       6579       \$       132.80       -44       1         32       6579       \$       132.80       -44       1                                                                                                    | 18                   | 0106 | \$     | 18.    | 39   | -44                 |          | 1          |            |         |        |
| 20       0108       \$       21.11       -44       1         21       0109       \$       21.80       -44       1         22       010       \$       2,281.35       -44       1         23       6570       \$       98.75       -44       1         24       6571       \$       102.15       -44       1         26       6572       \$       103.86       -44       1         26       6573       \$       102.15       -44       1         26       6573       \$       103.86       -44       1         26       6575       \$       112.37       -44       1         29       6576       \$       122.58       -44       1         29       6576       \$       122.59       -44       1         30       6577       \$       129.39       -44       1         31       6578       \$       129.39       -44       1         32       6579       \$       132.20       -44       1                                                                                                    | 19                   | 0107 | \$     | 19.3   | 76   | -44                 |          | 1          |            |         |        |
| 21       0109       \$       2.1.80       .44       1         22       0110       \$       2.2.81.35       .44       1         23       6570       \$       98.75       .44       1         24       6571       \$       102.15       .44       1         25       6572       \$       103.86       .44       1         26       6573       \$       105.56       .44       1         26       6575       \$       112.37       .44       1         28       6575       \$       112.37       .44       1         29       6576       \$       112.57       .44       1         29       6576       \$       112.37       .44       1         29       6576       \$       112.57       .44       1         29       6576       \$       125.99       .44       1         31       65778       \$       132.80       .44       1         32       6579       \$       132.80       .44       1                                                                                                    | 20                   | 0108 | \$     | 21.    | 11   | -44                 |          | 1          |            |         |        |
| 22       0110       \$ 2,281.35       -44       1         23       6570       \$ 98.75       -44       1         24       6571       \$ 102.15       -44       1         25       6572       \$ 103.86       -44       1         26       6573       \$ 105.56       -44       1         28       6575       \$ 115.37       -44       1         28       6576       \$ 112.37       -44       1         29       6576       \$ 112.59       -44       1         20       6577       \$ 115.77       -44       1         21       6576       \$ 122.58       -44       1         31       6578       \$ 129.39       -44       1         32       6579       \$ 132.80       -44       1         32       6579       \$ 132.80       -44       1         32       6579       \$ 132.80       -44       1         32       6579       \$ 132.80       -44       1         34       + Hoja1 / Hoja2 / Hoja3 / ??/       -       -                                                                                                    | 21                   | 0109 | \$     | 21.    | 80   | -44                 |          | 1          |            |         |        |
| 20       0570       \$       98.75       44       1         25       6571       \$       102.15       44       1         26       6573       \$       105.56       44       1         26       6573       \$       105.56       44       1         26       6575       \$       112.37       44       1         28       6576       \$       122.58       44       1         29       6576       \$       122.59       44       1         30       6577       \$       122.99       44       1         31       6578       \$       129.39       44       1         32       6579       \$       132.80       44       1         32       6579       \$       132.80       44       1         32       6579       \$       132.80       44       1                                                                                                    | 22                   | 0110 | \$     | 2,281. | 55   | -44                 |          | 1          |            |         |        |
| 24     0371     3     102.13     -44     1       26     6573     \$     103.86     -44     1       26     6573     \$     105.56     -44     1       27     6574     \$     112.37     -44     1       28     6575     \$     115.77     -44     1       29     6576     \$     122.58     -44     1       30     6577     \$     125.99     -44     1       31     6578     \$     129.39     -44     1       32     6579     \$     132.80     -44     1                                                                                                    | 23                   | 6570 | 5      | 98.    | 12   | -44                 |          | 1          |            |         |        |
| 20       6572       3       105.60       -44       1         27       6573       3       105.56       -44       1         27       6574       \$       112.37       -44       1         28       6575       \$       115.77       -44       1         29       6576       \$       112.58       -44       1         30       6577       \$       125.99       -44       1         31       6578       \$       129.39       -44       1         32       6579       \$       132.80       -44       1         32       6579       \$       132.80       -44       1                                                                                                    | 24                   | 6572 | \$     | 102.   | 15   | -44                 |          | 1          |            |         |        |
| 20       6373       3       102.30       4.4       1         28       6375       \$       112.37       4.4       1         28       6575       \$       112.37       4.4       1         29       6576       \$       122.58       4.4       1         30       6577       \$       122.59       4.4       1         31       6578       \$       129.39       4.4       1         32       6579       \$       132.80       4.4       1         32       6579       \$       132.80       4.4       1         31       6578       \$       129.39       4.4       1         32       6579       \$       132.80       4.4       1         32       6579       \$       132.80       4.4       1                                                                                                    | 20                   | 6572 | 3<br>C | 105.0  | 56   | -44                 |          | 1          |            |         |        |
| 20         6575         \$         112.37         44         1           29         6576         \$         112.57         44         1           30         6577         \$         125.99         44         1           31         6578         \$         129.39         44         1           32         6579         \$         132.80         44         1                                                                                                    | 20                   | 6574 | s<br>c | 1123   | 27   | -44                 |          | 1          |            |         |        |
| 20     6576     \$     122.58     -44     1       30     6577     \$     122.59     -44     1       31     6578     \$     129.39     -44     1       32     6579     \$     132.80     -44     1       32     6579     \$     132.80     -44     1                                                                                                    | 28                   | 6575 | ŝ      | 115    | 77   | -44                 |          | 1          |            |         |        |
| 30         6577         \$         125.99         44         1           31         6578         \$         129.39         -44         1           32         6579         \$         132.80         -44         1           If I + > >I         Hoja1         Hoja3         29         -                                                                                                    | 29                   | 6576 | ŝ      | 122.   | 58   | -44                 |          | 1          |            |         |        |
| 31 6578 \$ 129.39 44 1<br>32 6579 \$ 132.80 44 1<br>K ↔ H Hoja1 / Hoja2 / Hoja3 29                                                                                                    | 30                   | 6577 | s      | 125.9  | 99   | -44                 |          | 1          |            |         |        |
| 32 6579 \$ 132.80 44 1<br>H ↔ H Hoja1 / Hoja2 / Hoja3 / ♥⊒ /                                                                                                    | 31                   | 6578 | \$     | 129.3  | 39   | -44                 |          | 1          |            |         |        |
| H + H Hoja1 / Hoja2 / Hoja3 / 2                                                                                                    | 32                   | 6579 | \$     | 132.   | 80   | -44                 |          | 1          |            |         |        |
| listo                                                                                                    | 14 4                 | ► ►  | Hoia1  | Hoja2  |      | Hoia3 / 🐑           | 1        | -          |            |         | -      |
|                                                                                                    | List                 |      |        |        |      |                     |          |            |            |         |        |

La columna "Actualiza" permite que no sólo se actualice el costo y descuento en la tabla de relación artículo proveedor sino que también lo hace en la tabla general de artículos.

Botón **PROCESAR** para hacer efectivo el cambio.

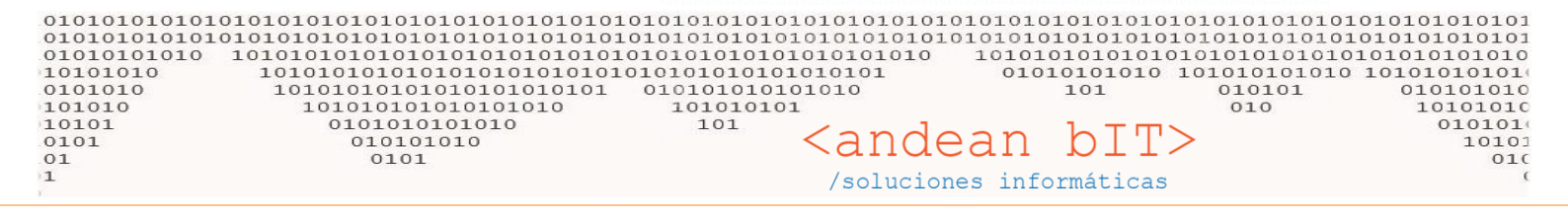

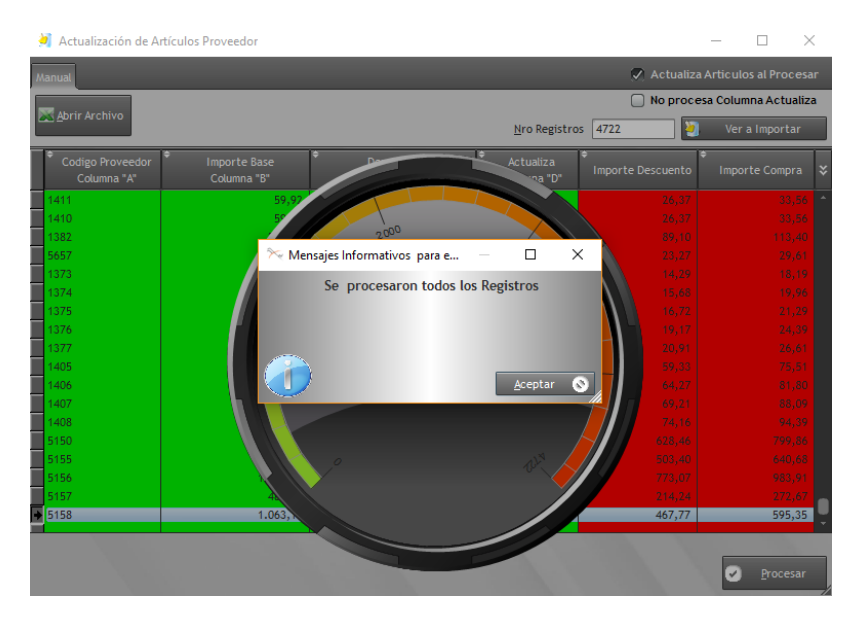

**NOTA:** La actualización de costos por importación de planillas Excel a partir de las listas enviadas por el proveedor, es para aquellos códigos de artículos que ya tienes entre tu lista de artículos. Si hubiere algún artículo nuevo entre los códigos, el sistema no lo reconoce y lo pasa de largo. Los artículos deben estar previamente cargados para que el sistema pueda identificarlos, recordemos que se trata de una ACTUALIZACIÓN de un dato YA existente. La mayoría trabaja con artículos que posee en su stock con lo cual si lo compraron, ya forman parte de su lista de artículos. Pero si trabajas con toda la lista de tu proveedor, quizás porque trabajas a pedido y deseas conocer los precios de esos artículos que nos los hayas adquirido, debes pedirle a tu proveedor que siempre en cada lista de precios actualizada te identifique los artículos NUEVOS. De esa manera, podrás cargarlos previamente en tu lista de artículos y ya los tendrás incorporados para las próximas actualizaciones de precios que hagas a partir de sus listas.

RECUERDA: Puedes usar el botón PRECIOS desde la Lista de Artículos para hacer un redondeo luego de la actualización de precios.

Quedo a disposición!! Saludos!!

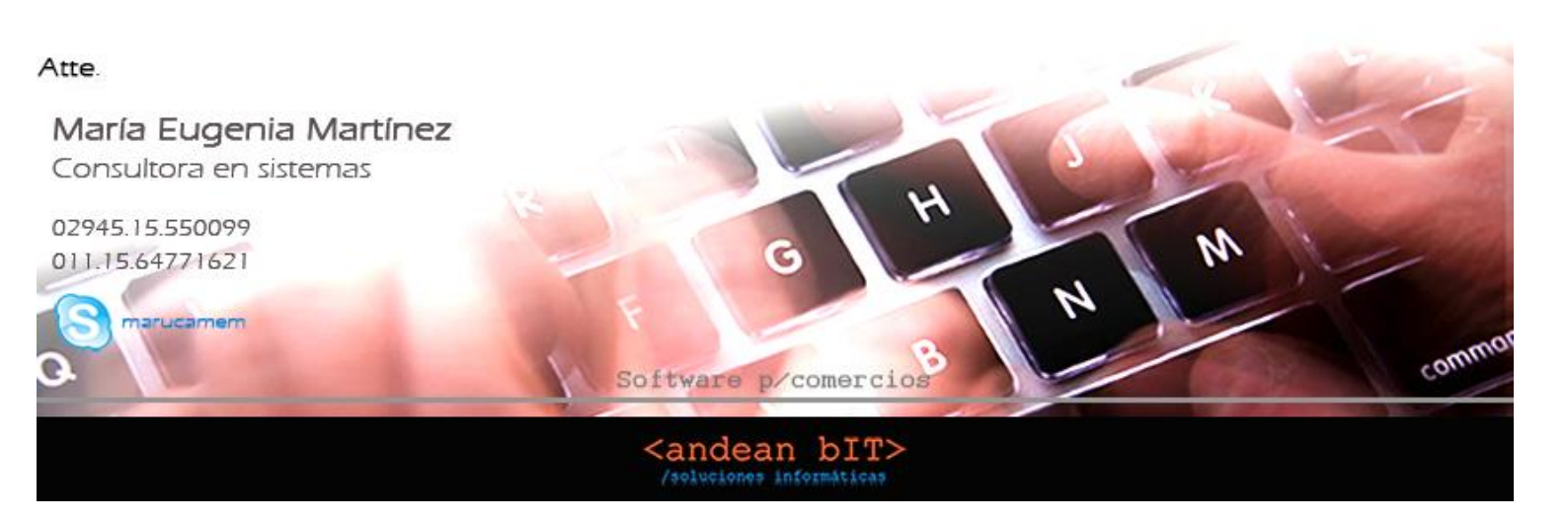